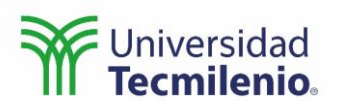

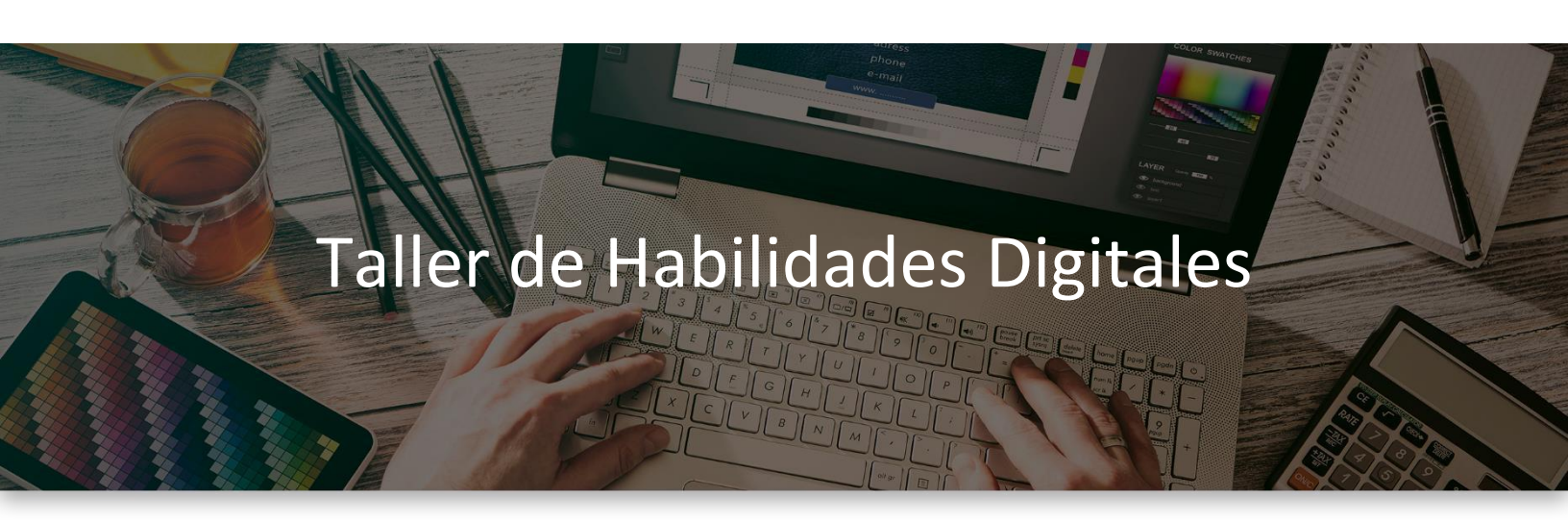

Estimado colega:

El propósito de esta guía es proporcionarte lineamientos prácticos que te ayuden a realizar tu labor docente de manera más organizada y precisa para enriquecer tu clase y cubrir de manera plena el temario para este taller.

Se exponen guías y consejos de cada tema para que la enseñanza se facilite y te sea sencillo transmitir el conocimiento abstracto que cada tema supone, siempre aclarando los tecnicismos de los procedimientos, y sobre todo aplicaciones que ayuden al estudiante a visualizar la aplicación de estos.

Las pantallas que muestran ejemplos se obtuvieron directamente del software que se está explicando en la computadora, para fines educativos.

#### 4. TEMARIO

| Sesión 1 |       |                                                    |
|----------|-------|----------------------------------------------------|
| Tema 1.  | Intro | ducción a Office 365                               |
|          | 1.1   | Acceder a herramientas en modo Web y Android.      |
|          | 1.2   | Instalar Office 365 en la PC.                      |
|          | 1.3   | Diferencias entre modo Web y modo full (instalado) |
| Sesión 2 | 1     |                                                    |
| Tema 2.  | Micro | osoft Word                                         |
|          | 2.1   | Introducción básica                                |

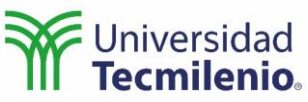

|           | Iomaa  |                                                        |
|-----------|--------|--------------------------------------------------------|
|           | 2.2    | Compartir archivo y trabajo colaborativo en SharePoint |
| Sesión 3. |        |                                                        |
| Tema 2.   | Micro  | soft Word                                              |
|           | 2.3    | Editor de ecuaciones                                   |
| Sesión 4. |        |                                                        |
| Tema 2.   | Micro  | soft Word                                              |
|           | 2.4    | Formato de texto                                       |
| Sesión 5. |        |                                                        |
| Tema 2.   | Micro  | psoft Word                                             |
|           | 2.5    | Multimedia                                             |
| Sesión 6. |        |                                                        |
| Tema 2.   | Micro  | soft Word                                              |
|           | 2.6    | Referencias y bibliografía                             |
| Sesión 7. |        |                                                        |
| Tema 3.   | Micro  | psoft PowerPoint                                       |
|           | 3.1    | Animaciones                                            |
|           | 3.2    | Grabación de presentaciones                            |
| Sesión 8. |        |                                                        |
| Tema 4.   | Plata  | formas institucionales                                 |
|           | 4.1    | Canvas                                                 |
|           | 4.2    | Banner                                                 |
| Sesión 9. |        |                                                        |
| Tema 5.   | Biblic | oteca Digital                                          |
|           | 5.1    | Registro                                               |
|           | 5.2    | Bases de datos                                         |

# Notas de enseñanza

## Módulo 1

Tema 1. Introducción a Office 365

El estudiante accederá al portal de Office (<u>Página principal de Microsoft Office</u>) e iniciará sesión con su correo institucional y la contraseña de este.

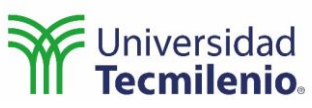

Ejecutará las versiones en línea de los programas (barra lateral izquierda) e identificará la opción para instalar la versión de escritorio.

| _ | Universidad <sub>Office</sub><br>Tecmilenio.                                                                                                    | D Buscar                                          |                                                                                                    | @ <del>4</del> 1                                                                                                    |
|---|----------------------------------------------------------------------------------------------------|---------------------------------------------------|----------------------------------------------------------------------------------------------------|----------------------------------------------------------------------------------------------------|
|   | Buenas noches<br>Recomendados                                                                                                    |                                                   |                                                                                                    | Instalar Office ~                                                                                                    |
|   | Lo ha editado<br>hace 16 min                                                                                                    | Lo ha editado<br>hace 6 min                       | Lo ha editado<br>hace 1 h                                                                            | Lo ha abierto recientemente<br>hace 9 h                                                                                                    |
|   | Prografica                                                                                                    | Taller Habilidades Digitales                      |                                                                                                    | INFORMATION TECHNOLOGIES II                                                                                                    |
|   | AD 2022 Taller De Habilidades Digitales                                                                                                    | Notas de Enseñanza Taller Habilidades Matemáticas | Alumnos connect                                                                                      | Ch2                                                                                                    |
|   | Notas de Enseñanza Taller Habilidades Digitales                                                                                                    |                                                   | 3 min                                                                                                | 🖉 Lo ha editado                                                                                                    |
|   | Notas de Enseñanza Taller Habilidades Digitales                                                                                                    |                                                   | 3 min                                                                                                | 🖉 Lo ha editado                                                                                                    |
|   | Notas de Enseñanza Ialler Habilidades Matemáticas                                                                                                    |                                                   | Hace / minutos                                                                                       | Co ha editado                                                                                                    |
|   |                                                                                                    |                                                   | THE CONTRACT                                                                                         | U come editado                                                                                                    |
|   | Taller introductorio de habilidades digitales                                                                                                    |                                                   | Hace 9 minutos                                                                                       | C3 Lo ha ablerto recientemente                                                                                                    |
|   | Taller introductorio de habilidades digitales       AD 2022 Taller De Habilidades Digitales                                                                                                    |                                                   | Hace 9 minutos<br>Hace 10 minutos                                                                    | <ul> <li>Lo ha abierto recientemente</li> <li>Lo ha editado</li> </ul>                                                                                                  |
|   | Taller introductorio de habilidades digitales     AD 2022 Taller De Habilidades Digitales     Presentación biblioteca                                                                                       |                                                   | Hace 9 minutos<br>Hace 10 minutos<br>Hace 36 minutos                                                 | <ul> <li>C to ha ablerto reclentamente</li> <li>O to ha editado</li> <li>ALICIA to ha editado</li> </ul>                                                                |
|   | Tailer introductorio de habilidades digitales  AD 2022 Tailer De Habilidades Digitales  Presentación biblioteca  AD 2022 Tailer de Mentoreo Cero                                                            |                                                   | Hace 9 minutos<br>Hace 10 minutos<br>Hace 36 minutos<br>Hace 1 horas                                 | C Lo ha ablento reclentamente      Lo ha editado      ALICIA lo ha editado      MARIA computió esto con usted                                                           |
|   | Tailer introductorio de habilidades digitales  AD 2022 Tailer De Habilidades Digitales  Presentación biblioteca  AD 2022 Tailer de Mentoreo Cero  AD 2022 Tailer De Habilidades Digitales                   |                                                   | Hace 9 minutos<br>Hace 10 minutos<br>Hace 36 minutos<br>Hace 1 horas<br>Hace 1 horas                 | C Lo ha ablierto reclentamente  C Lo ha editado  ALICIA lo ha editado  MARIA compartió esto con usted  S MARIA compartió esto con usted                                 |
|   | Tailer introductorio de habilidades digitales  AD 2022 Tailer De Habilidades Digitales  Presentación biblioteca  AD 2022 Tailer de Mentoreo Cero  AD 2022 Tailer De Habilidades Digitales  AD mons connect: |                                                   | Hace 9 minutos<br>Hace 10 minutos<br>Hace 36 minutos<br>Hace 1 horas<br>Hace 1 horas<br>Hace 1 horas | C Lo ha soliteto reclentemente C Lo ha editado ALICIA lo ha editado ALICIA lo ha editado B MARIA compartió esto con usted G MARIA compartió esto con usted C ha editado |

El alumno ejecutará la aplicación de Word de escritorio y utilizará las mismas credenciales (correo y contraseña institucional) para utilizar la aplicación.

| Word    | Good evening                                                                                                    | MINEYOMAGANGANGANGANGANGANGANGANGANGANGANGANGAN |
|---------|----------------------------------------------------------------------------------------------------|-------------------------------------------------|
| ŝ       |                                                                                                    |                                                 |
|         | Recht dessenet Rechter sielenig beste Beldelen sehen sollt. Beldelen sehen sollt.                                                                                                    | Tand muchter                                    |
| 0       | P famels             P famels             P famels             P famels             P famels             P famels             P famels             P famels             P famels             P famels             P famels             P famels             P famels             P famels             P famels |                                                 |
|         | Recent Fixed Shared with Mr                                                                                                    |                                                 |
|         |                                                                                                    |                                                 |
| Testes  | Pacifica de substances sales recessados conjuntos de comento - propertos herre- obres actividadesem                                                                                                    |                                                 |
| Options | S Invention                                                                                                    |                                                 |

Es muy importante hacerle notar las diferencias que existen entre la versión en línea y la versión de escritorio.

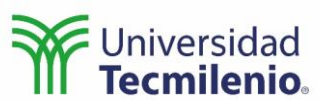

Hay que explicar que es el mismo procedimiento para utilizar Excel, PowerPoint, Outlook, etc.

#### Tema 2. Microsoft Word

Es importante mostrarle las funciones básicas de Word.

Cada alumno generará un documento de Word y lo compartirá con al menos un compañero para editarlo de manera conjunta, tanto en la versión en línea como en la versión de escritorio.

Deberán agregar comentarios, hacer correcciones y responder a los comentarios del compañero con el que están trabajando.

|                                                                                                    | A LUIDA                                    | 11.74.2.14.111.4.777.4.1.94.1 🖳 🖉 V. |
|----------------------------------------------------------------------------------------------------|--------------------------------------------|--------------------------------------|
| 💼 AutoSave 🔄 🔂 tr.docx + Saved +                                                                                                    |                                            | alexis adrian ortiz divera 🚇 🖉 — 🗖 🗙 |
| File Home Insert Draw Design Layout References Mailings Review View Help                                                                                                    |                                            | 🖓 Comments 🔤 Share                   |
| 9 >         1/2         Construction         Construction         Construlitities         Construction         < | Normal No Spacing Heading 1 Heading 2 Titl | C Subtitle Subtle Emphasis Emphasis  |
| ∏ Insert New Equation = ₹                                                                                                    |                                            |                                      |
|                                                                                                    |                                            |                                      |
| -                                                                                                    |                                            |                                      |
|                                                                                                    |                                            |                                      |
|                                                                                                    | , v                                        |                                      |
|                                                                                                    |                                            |                                      |
|                                                                                                    | Send link<br>tratecx                       |                                      |
|                                                                                                    | Anyone with the link can edit >            |                                      |
|                                                                                                    | To: Name, group or email                   |                                      |
|                                                                                                    | Message                                    |                                      |
|                                                                                                    |                                            |                                      |
|                                                                                                    | Send                                       |                                      |
|                                                                                                    | Copy link                                  |                                      |
|                                                                                                    |                                            |                                      |
|                                                                                                    | Anyone with the link can edit >     Copy   |                                      |
|                                                                                                    | Sand a come V                              |                                      |
|                                                                                                    | Jenu a cupy +                              |                                      |
|                                                                                                    |                                            |                                      |
|                                                                                                    |                                            |                                      |
| 4                                                                                                    |                                            |                                      |
|                                                                                                    |                                            |                                      |
| 8                                                                                                    |                                            |                                      |
| 1 m                                                                                                    |                                            |                                      |
|                                                                                                    |                                            |                                      |
| Page Lot 1 Owneds Search Mexico) Pharceschilde Geod to on                                                                                                    |                                            | 11 Frank 18 🗐 🖼 - — 🚛 + 1006.        |

En el documento generado el alumno deberá usar viñetas, modificar el interlineado y utilizarán la herramienta de corrección ortográfica y de estilo para mejorar su documento.

También deberá agregar elementos multimedia como:

- o Imágenes de fuentes externas
- o Recortes de pantalla
- Imágenes en cuadro de texto
- Autoformas
- Ecuaciones

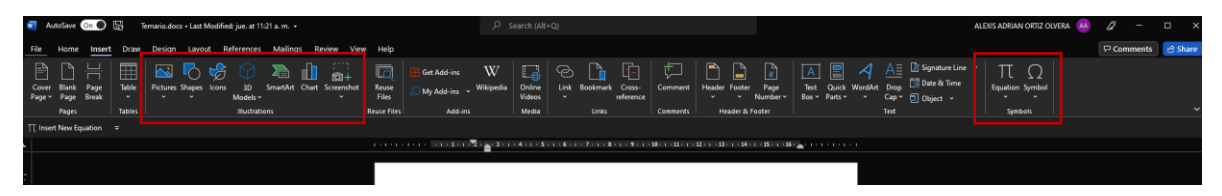

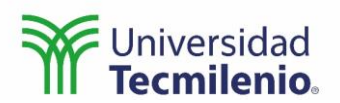

Finalmente, utilizará las herramientas de referencias para agregar referencias de forma automática a sus documentos.

| 🚾 AutoSave On 🌑 🔛      | Temario.docx • Last Modified: jue. at                                                    | : 11:21 a.m. 🔻    |                                        |                         |                      |                      |                      |
|------------------------|------------------------------------------------------------------------------------------|-------------------|----------------------------------------|-------------------------|----------------------|----------------------|----------------------|
| File Home Insert Dr    | aw Design Layout <mark>Reference</mark>                                                  | es Mailings R     | eview View Help                        |                         |                      |                      |                      |
| Table of<br>Contents ~ | ab <sup>1</sup> in Insert Endnote<br>Insert ab Next Footnote ~<br>Footnote in Show Notes | Search Researcher | Insert<br>Citation ~ [] Bibliography ~ | Insert Table of Figures | Mark DI Update Index | Mark<br>Citation     | ABC<br>?<br>Acronyms |
| Table of Contents      | Footnotes 🖓                                                                              | Research          | Citations & Bibliography               | Captions                | Index                | Table of Authorities | Insights             |

## Tema 3. Microsoft PowerPoint

Se le explicará al alumno de forma básica las funciones principales de PowerPoint.

El alumno generará una presentación agregando ecuaciones y animaciones para posteriormente grabarla junto con su narración.

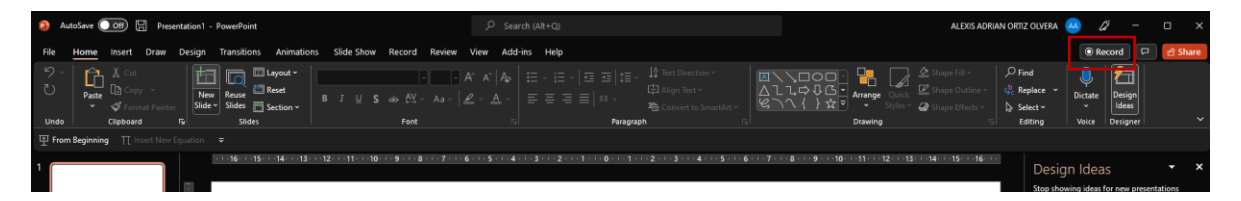

## Módulo 2.

#### Tema 4. Canvas

El alumno accederá a su portal de Canvas utilizando su usuario y contraseña institucional, de igual forma instalará la aplicación en su celular y accederá utilizando las mismas credenciales.

Es importante mostrarle al alumno todas las funciones y herramientas de Canvas tanto en la versión de escritorio como en la versión de celular.

Se debe dar énfasis en el proceso de entrega de tareas y la revisión de comentarios sobre sus entregas.

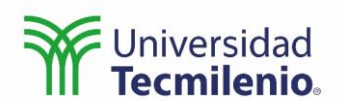

| informati                                                 | ion technologies II > Tarea                                                                             | s > Challenge 1                                                                                  |                                                                                                    |                                                                                |                                                                                          |                    |                                                                           |
|-----------------------------------------------------------|----------------------------------------------------------------------------------------------------|--------------------------------------------------------------------------------------------------|----------------------------------------------------------------------------------------------------|--------------------------------------------------------------------------------|------------------------------------------------------------------------------------------|--------------------|---------------------------------------------------------------------------|
| hallenge                                                  | 1                                                                                                    |                                                                                                  |                                                                                                    |                                                                                | 🏂 Mejora tu                                                                              | curso              |                                                                           |
| echa de entrega<br>ntregando un c<br>lisponible ó de j    | Viernes a las 23:59 Pun<br>uadro de entrada de texto, un<br>jun en 0:00 - 10 de jun en 23:              | tos 100<br>a URL de página web, o una o<br>59 5 días                                             | carga de archivo                                                                                                    |                                                                                |                                                                                          |                    |                                                                           |
| Create a flowchar<br>name and passwo<br>display a welcome | t in Raptor to ask the user for<br>rd (The valid ones) and if the r<br>e message.                       | a Name and a password and<br>name or the password is inco                                        | compare the name and the par<br>rrect repeat the process. When                                                                          | ssword provi<br>the name ar                                                    | ded by the user with<br>id password are cor                                              | n any user<br>rect |                                                                           |
| Carga del archivo                                         | Entrada de texto URL de                                                                                 | l sitio web Office 365                                                                           |                                                                                                    |                                                                                |                                                                                          |                    |                                                                           |
| Cargue un archive                                         | o o escoja un archivo ya cargado.                                                                       |                                                                                                  |                                                                                                    |                                                                                |                                                                                          |                    |                                                                           |
| ↑ Cargar and                                              | chivo 🖾 Usar cámara w                                                                                   | eb                                                                                               |                                                                                                    |                                                                                |                                                                                          |                    |                                                                           |
| + Agregue o                                               | otro archivo                                                                                            |                                                                                                  |                                                                                                    |                                                                                |                                                                                          |                    |                                                                           |
| Comentarios                                               | l                                                                                                    |                                                                                                  |                                                                                                    |                                                                                |                                                                                          |                    |                                                                           |
| Cancelar                                                  | le tarea es mi propio trabajo                                                                           |                                                                                                  |                                                                                                    |                                                                                |                                                                                          |                    |                                                                           |
| Conceron                                                  | eneega area                                                                                             |                                                                                                  |                                                                                                    |                                                                                |                                                                                          |                    |                                                                           |
| BSTI1004/BTTI1                                            | 1005_Rúbrica_Reto 1                                                                                     |                                                                                                  |                                                                                                    |                                                                                |                                                                                          |                    |                                                                           |
| Criterios<br>1. Code                                      | 50 nara >43.0 nts                                                                                       | 43 para >35.0 pts                                                                                | 35 para >25.0 pts                                                                                                    | 25 para ≥0 p                                                                   | 15                                                                                       | Pts                |                                                                           |
| operation.                                                | Highly proficient<br>1. The code works correctly,<br>there is no type of failure<br>when presenting it. | Proficient 1. The code works correctly, even so, small failures can be discovered after a while. | In development of proficiency<br>1. The code works incorrectly,<br>the function does not match<br>what was requested of the<br>student. | Still hasn't d<br>1. The code<br>noticeable fl<br>noticed and<br>to compile it | tweloped proficiency<br>does not work,<br>aws in the syntax are<br>the student is unable | 50 pts             |                                                                           |
| 2. Operation of<br>the circuit.                           | 30 para >26.0 pts<br><br>1. The circuit works without                                                   | 26 para >21.0 pts<br><br>The circuit works without                                               | 21 para >15.0 pts<br><br>1. The circuit works, but                                                                                      | overheating is                                                                 | 15 para >0 pts<br><br>1. The circuit                                                     |                    |                                                                           |
|                                                           | problems, there is no overheatin<br>and the different connections are<br>easily discernible.            | rg problems, there is no notice<br>overheating; although conni-<br>seem mixed and confusing.     | able notorious; the connectio<br>ections disordered and therefore<br>unable to discern which                                            | ins are<br>is the student is<br>is which.                                      | does not work at all.                                                                    | 30 pts             |                                                                           |
| =                                                         | nformation techno                                                                                       | logies II > Tareas                                                                               | > Challenge 1                                                                                                    |                                                                                |                                                                                          |                    |                                                                           |
|                                                           |                                                                                                    |                                                                                                  |                                                                                                    |                                                                                |                                                                                          |                    | 🖕 Mejora tu curso 🛛 Entrega                                               |
| Chal                                                      | lenge 1                                                                                                 |                                                                                                  |                                                                                                    |                                                                                |                                                                                          |                    | Nuevo intento vietnegado!<br>8 de jun en 18:56<br>Detalles de la entrega  |
| Fecha de                                                  | e entrega Viernes a                                                                                     | las 23:59 Punto                                                                                  | s 100                                                                                                    | 102 020                                                                        | a de archivo                                                                             |                    | Descargar Taller introd<br>de habilidades digitale                        |
| Disponi                                                   | ble 6 de jun en 0:00                                                                                    | - 10 de jun en 23:59                                                                             | 5 días                                                                                                    | una calg                                                                       | a de arenivo                                                                             |                    | Calificación: 100 (100 p<br>Calificado anónimame                          |
| create a<br>name ar<br>de                                 | a flowchart in Raptor<br>ad password (The vali<br>a welcome message.                                    | to ask the user for a<br>d ones) and if the na                                                   | Name and a password<br>me or the password is                                                                                            | d and com<br>incorrec                                                          | pare the nam<br>t repeat the p                                                           | e and t<br>rocess. | ord provided by the user with any user<br>e name and password are correct |

También es importante reforzar que se verifique el estatus de la tarea para asegurar que fue entregada.

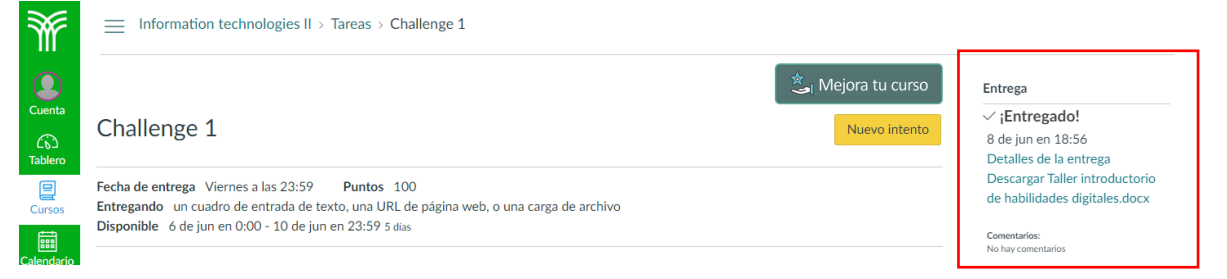

Recomienda al alumno tomar siempre una captura de pantalla al estatus de entregado para poder demostrar que la entrega fue hecha en tiempo y forma.

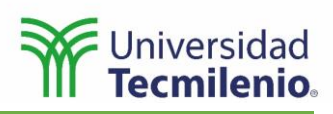

# Módulo 3.

# Tema 5. Uso de la Biblioteca Digital

# El estudiante generará su NIP.

| $\leftrightarrow$ > G | biblioteca.tec.mx/tecmilenio                     |                                                | III Q ★ 뵭 (                                 |
|-----------------------|--------------------------------------------------|------------------------------------------------|---------------------------------------------|
| Aplicaciones          | M Gmail 🖸 YouTube 💡 Maps 🦲 Inicio - Biblioteca T | 9 WhatsApp Slack   varios   Univ               | a 🦚 OPS 🦲 Inicio - DNB - Form » 🛛 🖽 Lista d |
|                       | Tecnológico<br>de Monterrey                      |                                                | BIBLIO<br>TECA                              |
|                       |                                                  |                                                | Chat de Atención                            |
|                       |                                                  | BIBLIO                                         | Tecmienio                                   |
|                       |                                                  | Encontrar                                      | 100                                         |
|                       |                                                  | Utiliza el catalogo para buscar libros físicos |                                             |
|                       | Libros y revistas electrónicas                   | A-Z<br>E Bases de datos                        | Repositorio<br>Institucional                |
| - i                   | CONTÁCTANOS<br>Buzón de succencias               | AYUDA<br>Mata de avuda                         | Tu cuenta<br>Graaf Obtanar NIP              |
|                       |                                                  | Chat de atansièn                               |                                             |

## Accederá al listado de Bases de datos Tecmilenio.

| $\leftrightarrow \rightarrow c$ | biblioteca.tec.mx/tecmileni | o                               |                     |                                             |                  |                     |                              | Q           | * *   | 1    |
|---------------------------------|-----------------------------|---------------------------------|---------------------|---------------------------------------------|------------------|---------------------|------------------------------|-------------|-------|------|
| Aplicaciones                    | M Gmail 🖪 YouTube 💡 N       | 1aps 🛛 🙆 Inicio - Biblioteca T  | 1 WhatsApp          | Slack   varios   Univ                       | Oferta acádemica | ops 🦲               | Inicio - DNB - Form          | *           | 🖽 Lis | ta d |
|                                 | Tecnológico<br>de Monterrey |                                 |                     |                                             |                  |                     |                              | lad<br>nio. |       |      |
|                                 |                             | 7                               | BIE                 | ECOMILENIO                                  | ntrar            |                     | ← Chat de Ate<br>Tecmieni    | nción<br>o  |       |      |
|                                 |                             | y revistas<br>ónicas            | Utiliza el Catàlogo | para buscar libros físicos<br>Bases de dato | s                |                     | Repositorio<br>Institucional |             |       |      |
|                                 | c<br>Buz                    | ONTÁCTANOS<br>on de sugerencias |                     | AYUDA<br>Mesa de ayuda                      |                  | Tu cu<br>Crear / Ob | enta<br>Jener NIP            |             |       |      |

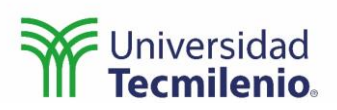

#### Realizará una autentificación.

| Constant Constant Con | Universidad<br>Tecmilenio.                                                                                                    |  |
|----------------------------------------------------------------------------------------------------|----------------------------------------------------------------------------------------------------|--|
| Alumno, profesor, colaborador o EXATEC                                                                                                    | Alumno, profesor, colaborador de                                                                                                    |  |
| del Tecnológico de Monterrey.                                                                                                    | Universidad Tecmilenio o Invitado                                                                                                    |  |
|                                                                                                    | Academico.                                                                                                    |  |
| Matrícula o Nómina: Ejempio: A######## o                                                                                                    | Matricula Tecmilenio se coloca sin la "L", inicia con "A" y agregas la<br>cadena de números después de la "L". Ej. AL03456845 debes usar |  |
| Password de correo:                                                                                                    |                                                                                                    |  |
| Olvidó su password de correo institucional?                                                                                                    | Primer Apellido:                                                                                                    |  |
| <sup>44</sup> La sincronización de los diferentes sistemas del tec que usan el password puede tardar<br>hasta 24horas.                                                                                                    | Lastanasta                                                                                                    |  |
|                                                                                                    | Ingrese su NIP: Clave numérica de 4 a 8<br>dígitos                                                                                       |  |
|                                                                                                    | -<br>:Olvidó su NIP?                                                                                                    |  |
|                                                                                                    |                                                                                                    |  |

Es importante recalcar las herramientas de ayuda Chat de Atención de la biblioteca y la Mesa de ayuda.

| $\leftrightarrow \  \   \rightarrow \  \   G$ | a biblio | teca.tec.mx/teo        | milenio              |                |              |           |                      |                      |             |                              | II Q                        | * 1 | 6 (    |
|-----------------------------------------------|----------|------------------------|----------------------|----------------|--------------|-----------|----------------------|----------------------|-------------|------------------------------|-----------------------------|-----|--------|
| Aplicaciones                                  | M Gmail  | YouTube                | 💡 Maps               | 💧 Inicio - B   | iiblioteca T | WhatsApp  | Slack   varios   Uni | 🤹 Oferta acáde       | emica 🦚 OPS | Inicio - DNB - Form          | **                          | E L | ista d |
|                                               | C Te de  | cnológico<br>Monterrey |                      |                |              |           |                      |                      |             |                              | ersidad<br><b>iilenio</b> . |     |        |
|                                               |          |                        | -                    | 1              |              | B         |                      | o<br>ncontrar<br>cos | 1 Su        | Chat de Tecmi                | Atención<br>enio            |     |        |
|                                               |          |                        | bros y r<br>ectrónic | evistas<br>cas |              | A-2<br>23 | Bases de da          | ntos                 | 0           | Repositorio<br>Institucional | •                           |     |        |

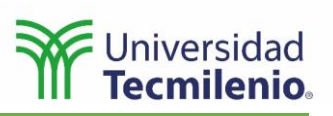

#### **Materiales para sesiones**

#### Sesión 1.

#### Tema 1. Introducción a Office 365

La empresa Microsoft ofrece una suite de herramientas digitales para oficina muy útil tanto para estudiantes como profesionales. Al ser estudiante de la Universidad Tecmilenio, el alumno tiene acceso gratuito a la paquetería de Office 365, tanto en su versión en línea como en la versión de aplicación instalable para computadoras personales y dispositivos móviles.

Para instalar la aplicación en la computadora personal, se debe dirigir a la página oficial de Office:

Microsoft. (2022). Office. Recuperado de https://www.office.com/

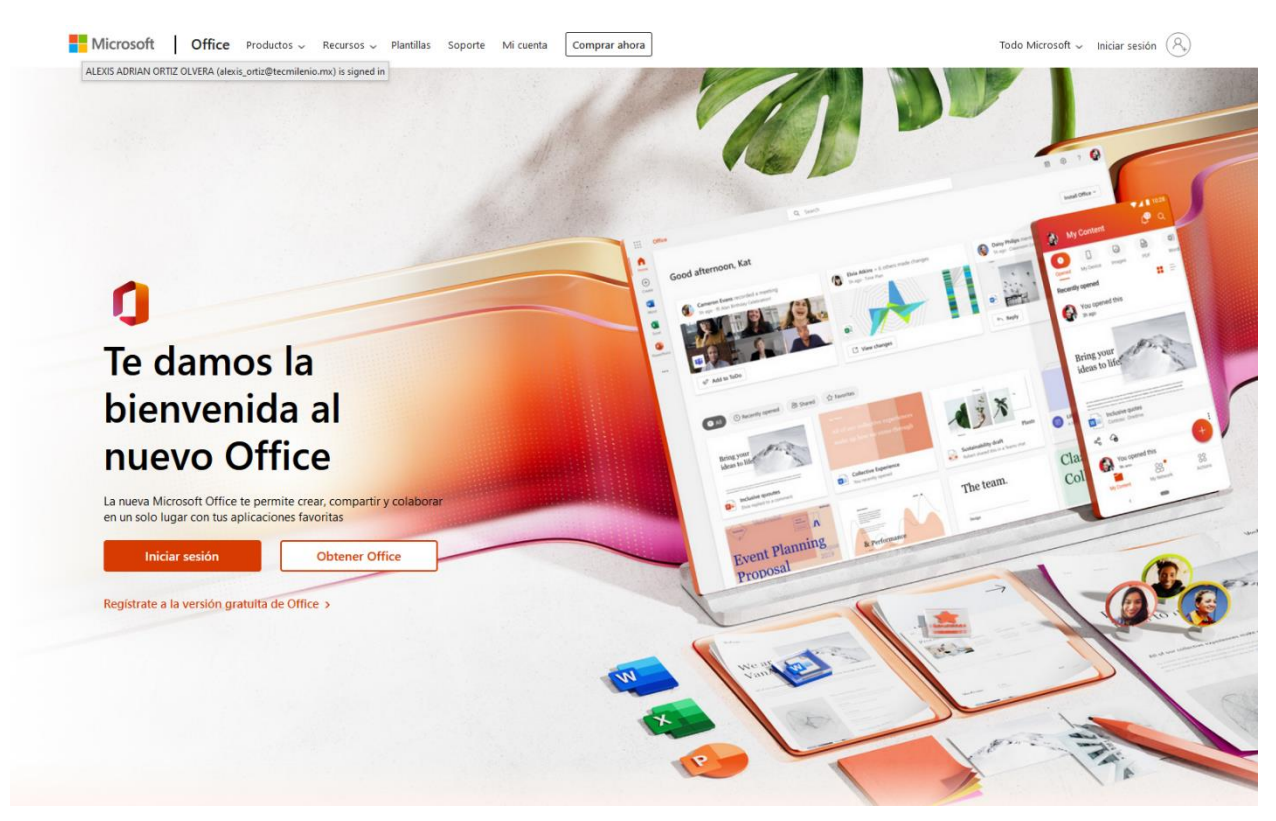

En la opción de Iniciar sesión el alumno deberá utilizar sus credenciales de alumno Tecmilenio (correo institucional y contraseña).

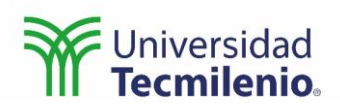

Microsoft

| Iniciar sesión                      |            |           |  |  |  |  |
|-------------------------------------|------------|-----------|--|--|--|--|
| ******@tecmilenio.mx                |            |           |  |  |  |  |
| ¿No tiene ninguna cuenta? Cree una. |            |           |  |  |  |  |
| ¿No puede acceder a                 | su cuenta? |           |  |  |  |  |
|                                     | Atrás      | Siguiente |  |  |  |  |
|                                     |            |           |  |  |  |  |

Una vez dentro del portal de Office, podrá hacer uso de las aplicaciones desde su versión en línea (usando cualquier navegador de Internet) o instalar la aplicación en su computadora personal.

| ::: Office $\rightarrow$                    | P Buscar                                  |                                                                                                    | <b>F</b> @ ? ()                                                                                                    |
|---------------------------------------------|-------------------------------------------|----------------------------------------------------------------------------------------------------|----------------------------------------------------------------------------------------------------|
| Aplicaciones                                |                                           |                                                                                                    | Instalar Office ~                                                                                                    |
| Word Excel                                  | Lo ha editado<br>hace 2 h                 | 🧷 Lo ha editado                                                                                                    | Lo ha editado<br>hace 2 h                                                                                                    |
| S SharePoint 🖬 Teams                        |                                           | teteringante confect 201<br>La consecutiva de la constante de la consecutiva de planta para e ficio en para formanya<br>La consecutiva de la consecutiva de la consecutiva de la consecutiva de la consecutiva de la consecutiva<br>La paganda de la consecutiva de la consecutiva de la consecutiva de la consecutiva de la consecutiva de la conse                                                                                                    | Formate de revisión para Tecnilieria<br>Manateria<br>Na a la constante de la constante de la constan |
| Stream Calendario                           | Distribu                                  | Na state balance or to manufacture and alter days of a grave shad or other two close alter and the state of the two close alter and the state of the two closes alter and the state of the state of the | 2 FORMATO CAMBIOS                                                                                                    |
| Documentos<br>Crear V                       | recientemente 💩 Compartido 🔯 Favoritos +  |                                                                                                    | ↑ Cargar   🚍 😡                                                                                                    |
| Temario<br>OneDrive de A > > Material gener |                                           | Ahora mismo                                                                                                    | 🖉 Lo ha editado                                                                                                    |
| Distribu                                    |                                           | Hace 13 minutos                                                                                                    | 🖉 Lo ha editado                                                                                                    |
| Oneonine- onical - we involve of general    |                                           | Hace 13 minutos                                                                                                    | 🧷 Lo ha editado                                                                                                    |
| Tema 1<br>OneDrive- Uni > > Material gener  | os                                        | Hace 2 horas                                                                                                    | 🧷 Lo ha editado                                                                                                    |
| Más documentos $\rightarrow$                | so                                        | Hace 2 horas                                                                                                    | D Ha respondido a un comentario                                                                                                    |
|                                             | 2                                         | Hace 3 horas                                                                                                    |                                                                                                    |
|                                             | Fortalecimiento Académico Preparatoria-HD | Hace 3 horas                                                                                                    | 💭 Ha respondido a un comentario                                                                                                    |
|                                             | de habilidades digitales                  | Hace 3 horas                                                                                                    | C Lo abre con frecuencia                                                                                                    |
|                                             | abilidades Digitales                      | Hace 3 horas                                                                                                    | 🖉 Lo ha editado                                                                                                    |

La versión en línea puede accederse desde cualquier dispositivo que cuente con un explorador de Internet. Además de esto, los dispositivos Android y iOS (iPhone e iPad) ofrecen a través de su tienda de aplicaciones la opción de instalar la *app*.

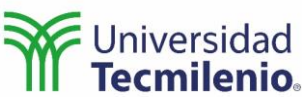

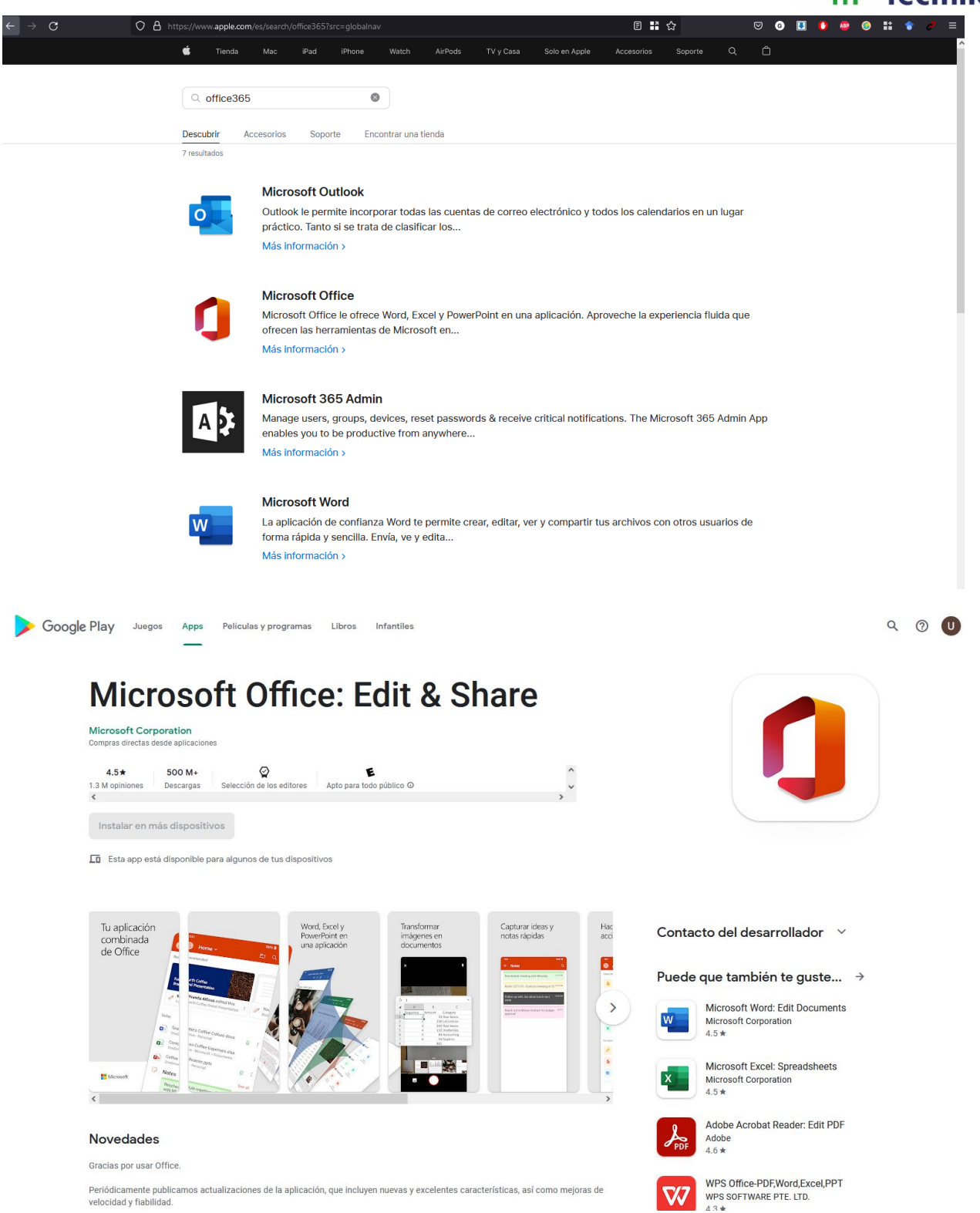

La versión instalada en computadoras personales tiene una presentación más extensa y varias herramientas extra que permiten desarrollar funciones mucho más específicas.

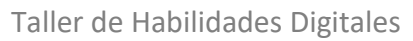

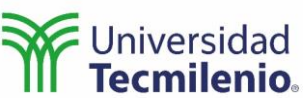

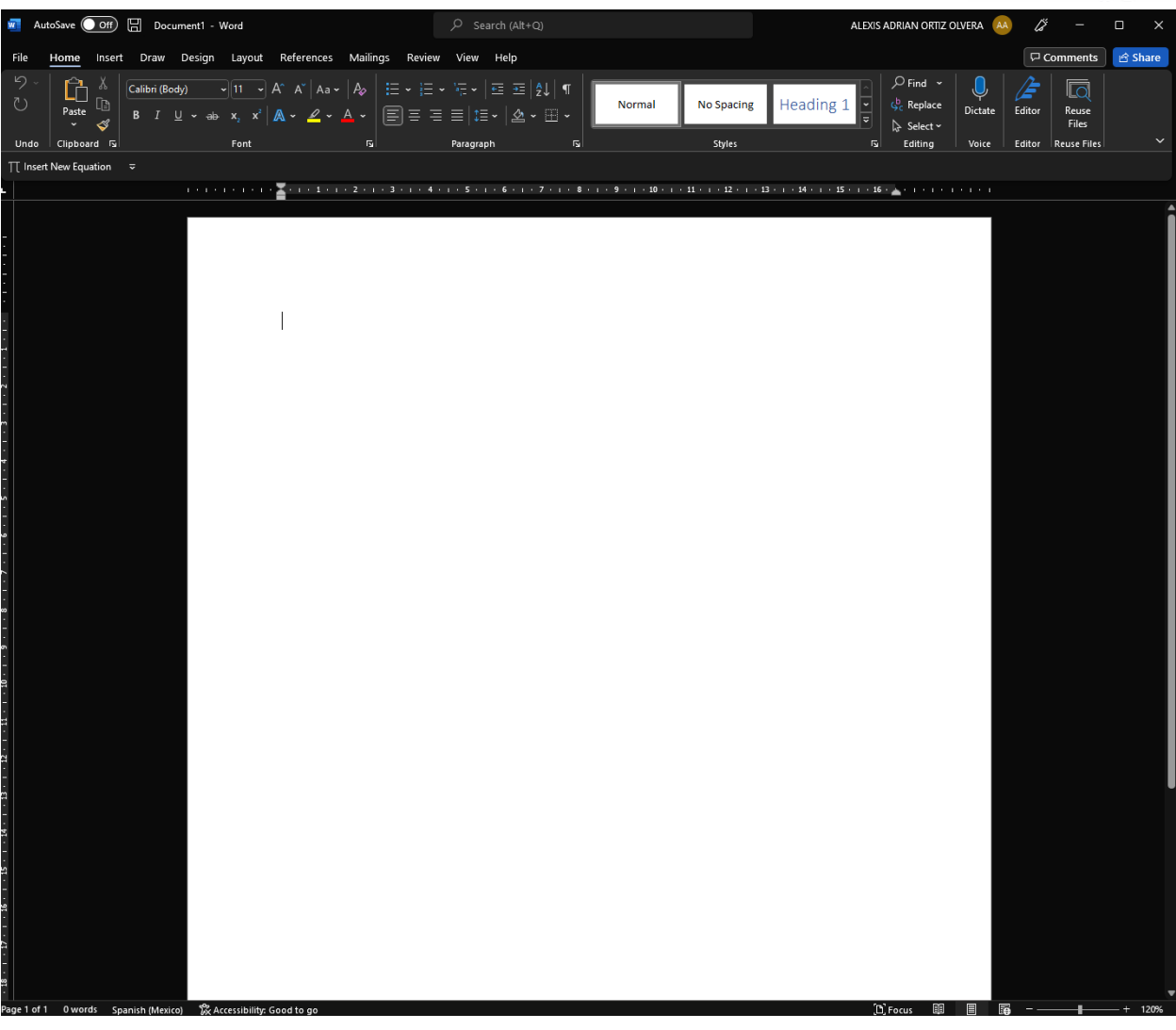

Mientras que las versiones en línea y para dispositivos móviles cuentan con una presentación más simplificada y con menos herramientas.

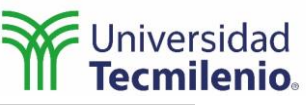

|        | 🚺 Pági     | ina princ | ipal de Microsoft Off    | × 🖸 Documen         | t.docx          | :           | × +         |              |          |                |              |              |                |                 |             |       |           |        |           |         |          | -        | o x          |
|--------|------------|-----------|--------------------------|---------------------|-----------------|-------------|-------------|--------------|----------|----------------|--------------|--------------|----------------|-----------------|-------------|-------|-----------|--------|-----------|---------|----------|----------|--------------|
|        | С          | ĉ         | https:// <b>utmedu-m</b> | y.sharepoint.com/p  | personal/alex   | kis_ortiz_t | ecmilenio_m | x/_layouts/1 | /doc.asp | x?sourcedoc    | ={6649f816-2 | 20a9-4529-88 | 8c-033225918ef | 0)8/action=edit |             |       |           |        |           | A® to   | £≣       | ۹        |              |
|        | Word       | Docu      | ument - Saved -          |                     |                 |             |             |              | ۶        | O Search (A    | lt + Q)      |              |                |                 |             |       |           |        |           |         |          |          | ۵ (۸         |
| File   | Hon        | ne        | Insert Layout            | References          | Review          | View        | Help        | C Editing    | ~        |                |              |              |                |                 |             |       |           |        | 년 Sh      | are 🗸 🚺 | 🖵 Comme  | ints     | ∿ Catch up   |
| 5.     | <b>°</b> ~ | 4         | Calibri (Body)           | ∨ 11 ∨ A*           | A B             | I           | <u>U</u>    | A v A        | ,        | <b>!</b> ≡~  ≣ | - <u>+</u>   | <u>≡</u> ~   | Å∕ Styles ∨    | ,⊂ Find ∨       | Reuse Files | 👃 Dic | :tate 🗸 🌽 | Editor | 🏄 Designe | r       |          |          | ~            |
|        |            |           |                          |                     |                 |             | 111111      |              | 1 .      |                | 2            | 3            |                | 5               |             | 7     |           |        |           |         |          |          |              |
|        |            |           |                          |                     |                 |             |             |              |          |                |              |              |                |                 |             |       |           |        |           |         |          |          |              |
|        |            |           |                          |                     |                 |             |             |              |          |                |              |              |                |                 |             |       |           |        |           |         |          |          |              |
|        |            |           |                          |                     |                 |             |             | 1            |          |                |              |              |                |                 |             |       |           |        |           |         |          |          |              |
|        |            |           |                          |                     |                 |             |             |              |          |                |              |              |                |                 |             |       |           |        |           |         |          |          |              |
|        |            |           |                          |                     |                 |             |             |              |          |                |              |              |                |                 |             |       |           |        |           |         |          |          |              |
|        |            |           |                          |                     |                 |             |             |              |          |                |              |              |                |                 |             |       |           |        |           |         |          |          |              |
|        |            |           |                          |                     |                 |             |             |              |          |                |              |              |                |                 |             |       |           |        |           |         |          |          |              |
|        |            |           |                          |                     |                 |             |             |              |          |                |              |              |                |                 |             |       |           |        |           |         |          |          |              |
|        |            |           |                          |                     |                 |             |             |              |          |                |              |              |                |                 |             |       |           |        |           |         |          |          |              |
|        |            |           |                          |                     |                 |             |             |              |          |                |              |              |                |                 |             |       |           |        |           |         |          |          |              |
|        |            |           |                          |                     |                 |             |             |              |          |                |              |              |                |                 |             |       |           |        |           |         |          |          |              |
|        |            |           |                          |                     |                 |             |             |              |          |                |              |              |                |                 |             |       |           |        |           |         |          |          |              |
|        |            |           |                          |                     |                 |             |             |              |          |                |              |              |                |                 |             |       |           |        |           |         |          |          |              |
|        |            |           |                          |                     |                 |             |             |              |          |                |              |              |                |                 |             |       |           |        |           |         |          |          |              |
|        |            |           |                          |                     |                 |             |             |              |          |                |              |              |                |                 |             |       |           |        |           |         |          |          |              |
|        |            |           |                          |                     |                 |             |             |              |          |                |              |              |                |                 |             |       |           |        |           |         |          |          |              |
|        |            |           |                          |                     |                 |             |             |              |          |                |              |              |                |                 |             |       |           |        |           |         |          |          |              |
|        |            |           |                          |                     |                 |             |             |              |          |                |              |              |                |                 |             |       |           |        |           |         |          |          |              |
|        |            |           |                          |                     |                 |             |             |              |          |                |              |              |                |                 |             |       |           |        |           |         |          |          |              |
|        |            |           |                          |                     |                 |             |             |              |          |                |              |              |                |                 |             |       |           |        |           |         |          |          |              |
|        |            |           |                          |                     |                 |             |             |              |          |                | -63-         | 1 0          |                |                 |             |       |           |        |           |         |          |          |              |
|        |            |           |                          |                     |                 |             |             |              |          |                | -25          | <i>₹</i> (   | ·              |                 |             |       |           |        |           |         |          |          |              |
| Page 1 | lof1 0     | words     | English (U.S.) Tex       | t Predictions: On E | ditor Suggestic | ons: Showir | 1g          |              |          |                |              |              |                |                 |             |       |           |        | +         | 100%    | Fit Give | Feedback | to Microsoft |

Independientemente de eso, ambas versiones cuentan con todas las herramientas necesarias para desarrollar las actividades principales en el ámbito escolar y durante este curso.

### Sesión 2. Tema 2. Microsoft Word 2.1 Introducción básica

El programa Word es un editor de texto que permite generar documentos profesionales de gran calidad y de una manera muy sencilla.

La tendencia actual de trabajar en línea ha generado la necesidad de colaborar entre diferentes miembros de un equipo de trabajo, para esto Word cuenta con diferentes opciones de colaboración en línea:

#### Autoguardado del documento en la nube

La nube es la interconexión de muchas computadoras privadas o públicas que siempre se encuentran encendidas y trabajando. Esto permite acceder a la información desde cualquier dispositivo y en el momento que lo desee el usuario.

Cuando se trabaja en la versión móvil o en línea de Word de manera automática, toda la información se almacena en el espacio de la nube dedicado exclusivamente para el usuario, de esta manera ya no es necesario guardar el progreso de un trabajo.

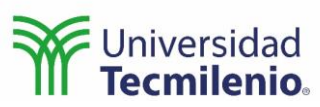

En el caso de la versión para computadora personal, es posible seleccionar entre almacenar la información en la nube o en la propia computadora, para esto la interfaz de Word cuenta en su esquina superior izquierda un selector con la opción de guardado automático.

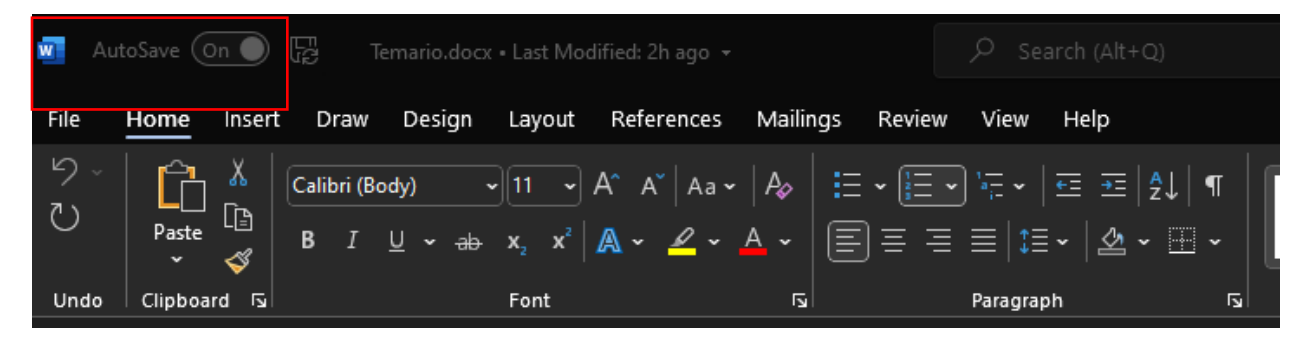

Cuando el guardado automático está habilitado, el programa almacena, de forma automática, el trabajo en el espacio de la nube destinado para el usuario.

Cuando el guardado automático esta deshabilitado el usuario debe seleccionar en qué parte de la computadora quiere almacenar la información y deberá guardar la información de manera manual cada vez que lo considere conveniente.

## 2.2 Compartir archivo y trabajo colaborativo en SharePoint

El almacenar el documento en la nube permite que varios dispositivos o personas accedan a este en el momento que lo deseen. Esto permite el trabajo colaborativo en un mismo documento, es decir, que más de una persona trabaje en el mismo documento al mismo tiempo, mientras todos visualizan los cambios generados por todos los usuarios.

Para hacer esto, basta con introducir el correo electrónico asociado a la cuenta de Office del otro u otros usuarios con los que se desea colaborar en el menú que aparece al presionar la opción de Compartir (Share) ubicado en la esquina superior derecha de la interfaz.

Tanto en la versión instalada:

| W    | AutoSave On        | ) 🕞 Temario.doc                                | < + Last Modified: 2h ago →                                                                                                    |                                                     |                                     | )               |                         |                           | ALE                          | XIS ADRIAN ORTIZ (                    | OLVERA 🗛        | lä.    | -              |         |
|------|--------------------|------------------------------------------------|----------------------------------------------------------------------------------------------------|-----------------------------------------------------|-------------------------------------|-----------------|-------------------------|---------------------------|------------------------------|---------------------------------------|-----------------|--------|----------------|---------|
| File | Home Inse          | rt Draw Design                                 | Layout References                                                                                                    | Mailings Review                                     | View Help                           |                 |                         |                           |                              |                                       |                 |        | omments        | 🖻 Share |
| らい   | ×   Paste ₩<br>• ₹ | Calibri (Body)<br>B I <u>U</u> ∽ <del>ab</del> | $ \begin{array}{c c} \mathbf{x}_{11} & \mathbf{x} & \mathbf{A}^{*} & \mathbf{A}^{*} & \mathbf{A}^{*} \\ \mathbf{x}_{2} & \mathbf{x}^{2} & \mathbf{A}^{*} & \mathbf{A}^{*} \\ \end{array} $ | A₀   !≡ • (≡ •<br>▲ •   ≡ ≡ ≡                       | ) ॡ •   ख़ ख़   ⋬<br>≡   ख़ •   & • |                 | Normal                  | No Spacing                | Heading 1                    | P Find →<br>c c Replace<br>k Select → | <b>D</b> ictate | Editor | Reuse<br>Files |         |
| Un   | do Clipboard F     |                                                | Font                                                                                                    |                                                     | Paragraph                           |                 |                         | Styles                    |                              | Fs Editing                            | Voice           | Editor | Reuse Files    | ~       |
| πı   | nsert New Equation |                                                |                                                                                                    |                                                     |                                     |                 |                         |                           |                              |                                       |                 |        |                |         |
| L    |                    |                                                |                                                                                                    | · I <sup>™</sup> · 1 <sub>▲</sub> ( + 2 · ( + 3 · ( | · 4 · 1 · 5 · 1 · 6 · 1 ·           | 7 • 1 • 8 • 1 • | - 9 - 1 - 10 - 1 - 11 - | · · · 12 · · · 13 · · · 1 | 14 • 1 • 15 • 1 • 16 • 📥 • 1 |                                       |                 |        |                |         |
|      |                    |                                                |                                                                                                    |                                                     |                                     |                 |                         |                           |                              |                                       |                 |        |                |         |

#### Como en la versión en línea.

|      | C    | https://utmedu-my.sharepoint.com/personal/alexis_ortiz_tecmilenio_mx/_layouts/15/                                                                     | doc.aspx?sourcedoc=(6649f816-20a9-4529-888c-033225918ef0)&action=edit | A® 5      | 6 Ý    | (j)  | ۲        |       |
|------|------|----------------------------------------------------------------------------------------------------|-----------------------------------------------------------------------|-----------|--------|------|----------|-------|
|      | Word | Document - Saved v                                                                                                    | , P Search (Alt + Q)                                                  |           |        |      | ۲        |       |
| File | Hon  | e Insert Layout References Review View Help 🖉 Editing 🗸                                                                                               | ·                                                                     | 🖻 Share 🗸 | 🖵 Comm | ents | -∿- Cato | ch up |
| 5.   | - M  | $\checkmark$ Calibri (Body) $\checkmark$ 11 $\checkmark$ A <sup>*</sup> A <sup>*</sup> B I U $\mathcal{Q}$ $\checkmark$ A $\checkmark$ A <sub>2</sub> | I I V I V V V V V V V V V V V V V V                                   | Designer  |        |      |          |       |

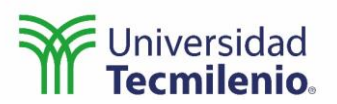

Incluso es posible generar comentarios ajenos al contenido propio del documento, para aclarar dudas o hacer observaciones.

|          | Word              | Docum   | int - Saved $\sim$          |            |        |             |      |               | \$         | O Search ( | Alt + Q)      |          |    |             |            |       |         |           |          |         |                           |                                                                                      | ٥      |          |
|----------|-------------------|---------|-----------------------------|------------|--------|-------------|------|---------------|------------|------------|---------------|----------|----|-------------|------------|-------|---------|-----------|----------|---------|---------------------------|--------------------------------------------------------------------------------------|--------|----------|
| Fil<br>9 | e <u>H</u><br>✓ 🖺 | ome Ins | ert Layout<br>alibri (Body) | References | Review | View<br>B I | Help | Editing A ~ A | ✓<br>> ··· | i≡~ I      | ≡× <u>€</u> ≣ | <u>=</u> | ≣~ | Å∕ Styles \ | , ⊂ Find ~ | Reuse | Files 🏮 | Dictate 🗸 | 👉 Editor | ×   ≫ 1 | Designer                  | Comment                                                                              | s ~~ C | atch up  |
|          |                   |         |                             |            |        |             |      |               |            |            |               |          |    |             | p          |       |         |           |          |         | Com<br>ALE<br>Tod<br>June | Inments<br>EXIS ADRIAN ORTIZ<br>o bien 3<br>26, 2022 at 3022 PM<br>exertion or reply |        | ×<br>lew |

También es posible responder a los comentarios hechos por otros usuarios.

| Comments                                                          | ×                  |
|-------------------------------------------------------------------|--------------------|
|                                                                   | <sup>‡</sup> ⊐ New |
| A ALEXIS ADRIAN ORTIZ<br>Todo bien :)<br>June 26, 2022 at 3:22 PM | OLVERA ···         |
| @mention or reply                                                 |                    |
|                                                                   | ▶ X                |

#### Sesión 3. Tema 2. Microsoft Word 2.3 Editor de ecuaciones

En el ámbito académico es muy común necesitar expresar ecuaciones matemáticas para respaldar o ilustrar nuestros argumentos y Word ofrece una herramienta muy conveniente para introducir ecuaciones matemáticas de manera sencilla y elegante.

En el menú de Insertar se encuentra la opción de ecuación.

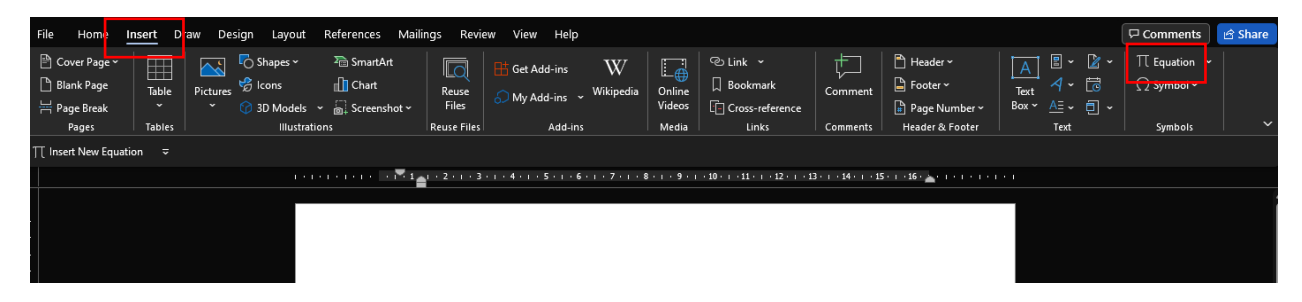

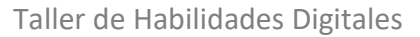

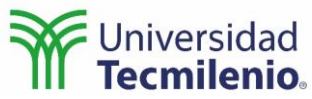

|      | Word [     | Document - Saved -                     | P Search (Alt + Q)                                         | o ()                                                         |
|------|------------|----------------------------------------|------------------------------------------------------------|--------------------------------------------------------------|
| File | Home       | Insert Layout References Review View   | telp 🖉 Editing 🗸                                           | 🖒 Share 🗸 🔽 Comments 🔤 🖓 Catch up                            |
| 븜    | Page Break | Table V 🔛 Picture V 🔗 Drawing 🕫 Link V | Conline Video 🛛 Reuse Files 🏷 New Comment 🖺 Header & Foote | r ] Page Numbers ∨ ∏ Equation Ω Symbol ∨ ③ Emoji ∨ ∂ Add-ins |
|      |            |                                        |                                                            |                                                              |

Este menú despliega una nueva paleta de botones, la cual permite seleccionar las diferentes expresiones que componen a una ecuación.

Símbolos, operadores, matrices, vectores y funciones.

| File Home                      | Insert Draw                     | Design                 | Layout     | Refer | rences     | Mailings | Review      | View      | Help       | Equ        | ation        |                    |                           |            |                                       |                         |                                       |                  |                       |                         |                                             | Commen                                                   | ts 🖻               | Share |
|--------------------------------|---------------------------------|------------------------|------------|-------|------------|----------|-------------|-----------|------------|------------|--------------|--------------------|---------------------------|------------|---------------------------------------|-------------------------|---------------------------------------|------------------|-----------------------|-------------------------|---------------------------------------------|----------------------------------------------------------|--------------------|-------|
| ∏ Equation ~<br>₩ Ink Equation | / Unicode<br>{}LaTeX<br>ab Text | $\overset{e^x}{_{}{}}$ | ± 8<br>≈ ≡ | =     | ≠ ~<br>C ∂ | × ÷      | ! ∝<br>∜ ∪  | < <<br>n  | « ><br>Ø % | )»[<br>]•[ | ≤ ≥<br>°F °C |                    | $\frac{X}{Y}$<br>Fraction | $e^x$      | $\sqrt[n]{\mathcal{X}}$<br>Radical li | $\int_{-x}^{x}$ ntegral | $\sum_{i=0}^{n}$<br>Large<br>Operator | {( )}<br>Bracket | sinθ<br>Function<br>Υ | $\ddot{a}_{\rm Accent}$ | $\lim_{n \to \infty}$<br>Limit and<br>Log ~ | $\underbrace{\underline{\underline{\Delta}}}_{Operator}$ | 10<br>01<br>Matrix |       |
| Tools                          | Conversio                       | ns 🗔                   |            |       |            |          | Symt        | ools      |            |            |              |                    |                           |            |                                       |                         |                                       | Structure        |                       |                         |                                             |                                                          |                    |       |
| T Insert New Equa              | reert New Equation              |                        |            |       |            |          |             |           |            |            |              |                    |                           |            |                                       |                         |                                       |                  |                       |                         |                                             |                                                          |                    |       |
|                                |                                 |                        |            |       |            |          | + 1 + 3 + 1 | · 4 · ı · | 5 • 1 • 6  | 5 • 1 • 7  | · ı · 8 ·    | 1 · 9 · 1 · 10 · 1 | · 11 · 1 · 12             | · i · 13 · | 1 • 14 • 1 •                          | 15 · 1 · 1              | 6 · 📥 · I ·                           |                  |                       |                         |                                             |                                                          |                    |       |
| -                              |                                 |                        |            |       |            |          |             |           |            |            |              |                    |                           |            |                                       |                         |                                       |                  |                       |                         |                                             |                                                          |                    |       |

| :::: Word Document - Saved ~                                   |                                                                                                    | Search (Alt + Q)                 |                                 |                               |                                                                                                    | ۵ (۵         |
|----------------------------------------------------------------|----------------------------------------------------------------------------------------------------|----------------------------------|---------------------------------|-------------------------------|----------------------------------------------------------------------------------------------------|--------------|
| File Home Insert Layout Re<br>금 Page Break III Table > Picture | ferences Review View Help<br>✓<br>✓<br>Ø Drawing<br>Chine Video<br>↓<br>↓<br>↓<br>↓<br>↓<br>↓<br>↓<br>↓<br>↓<br>↓ | Reuse Files 🛱 New Comment 📑 Head | der & Footer 🗈 Page Numbers 🗸 🎹 | Equation 📿 Symbol 🗸 🙂 Emoji v | Image: Share ∨     Image: Comments       ✓     Image: Add-ins                                                                                                    | ≁ Catch up   |
|                                                                |                                                                                                    |                                  |                                 | Equation                      | Int or page       Structures       Subscripts and Superscripts       Common Subscripts and Super       Common Subscripts and Super       Xy2     e=test       x2 | ×<br>scripts |

La barra de ecuaciones provee de tres submenús principales:

1. Reciente: permite manejar un historial de los símbolos o ecuaciones utilizadas previamente.

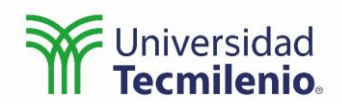

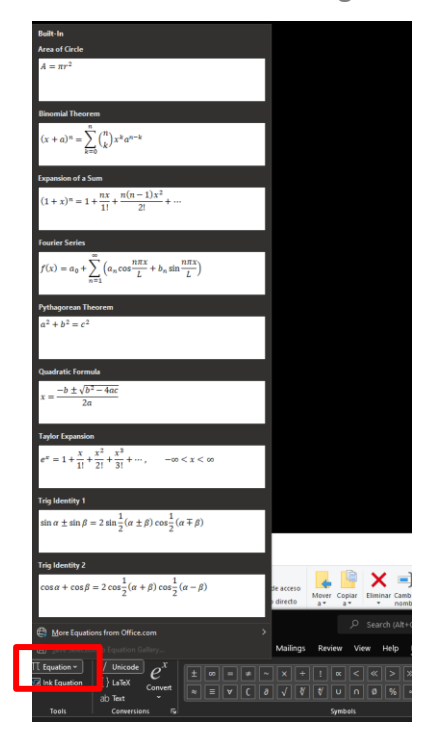

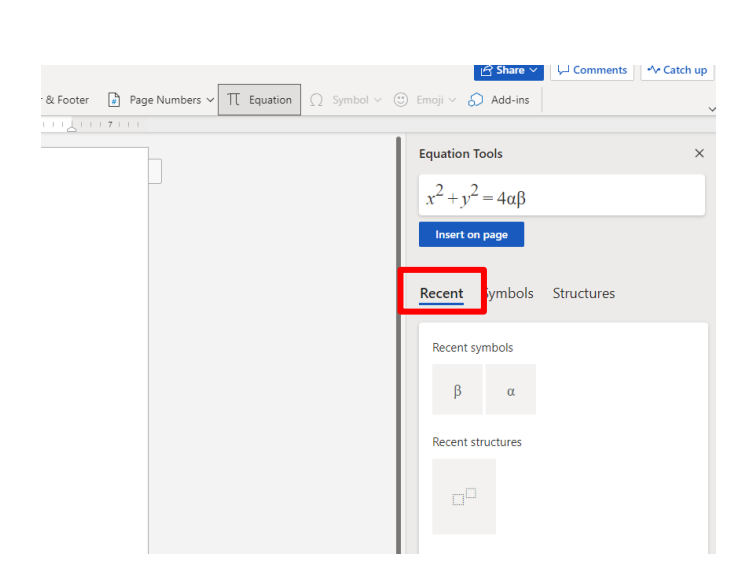

- 2. Una gran variedad de símbolos matemáticos clasificados en las categorías de:
  - a. Matemáticas simples
  - b. Símbolos griegos
  - c. Letras como símbolos
  - d. Operadores
  - e. Flechas
  - f. Relaciones negadas
  - g. Scripts
  - h. Geometría

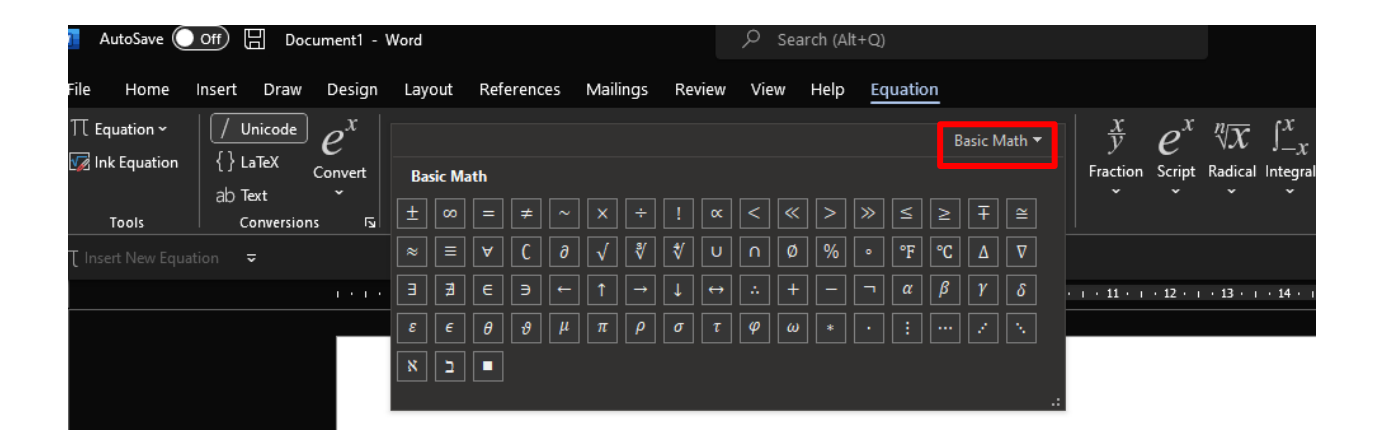

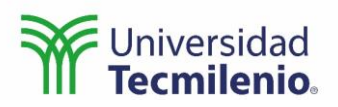

|        |       |             |       |       |         |      |           | C Sha           | · · · ·  |          |        | r sussi up |
|--------|-------|-------------|-------|-------|---------|------|-----------|-----------------|----------|----------|--------|------------|
| Footer | 🔒 Pag | e Numbers 🗸 | Π Equ | ation | ∩ Symbo |      | Emoji 🗸   | 🕤 Add-          | ins      |          |        |            |
| ı ل ل  | 17111 |             |       |       |         |      |           |                 |          |          |        |            |
|        |       |             |       |       |         |      | Equation  | Tools           |          |          |        | ×          |
|        |       |             |       |       |         |      | $x^2 + y$ | $v^2 = 4\alpha$ | β        |          |        |            |
|        |       |             |       |       |         |      | Insert    | on page         |          |          |        |            |
|        |       |             |       |       |         |      | Recent    | Symb            | ols St   | tructure | 25     |            |
|        |       |             |       |       |         |      | ±         | Basic M         | ath      |          |        |            |
|        |       |             |       |       |         |      | α         | ±               | 00       | =        | ¥      | ~          |
|        |       |             |       |       |         |      | N         | ×               | ÷        | 1        | ∝      | <          |
|        |       |             |       |       |         |      | ÷         | ~~              | >        | >>       | $\leq$ | 2          |
|        |       |             |       |       |         | - 11 |           | т               | $\simeq$ | ~        | _      | $\forall$  |

3. Las estructuras matemáticas más comunes.

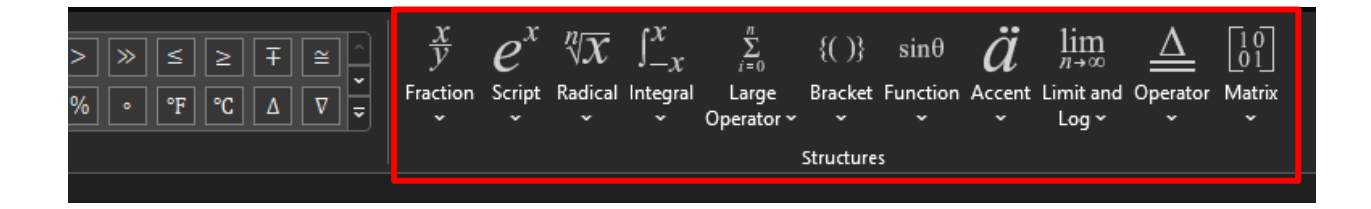

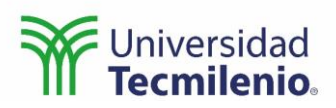

| Equation         | Tools                                                                 |                   |                       |             | × |  |  |  |  |  |  |  |  |  |  |
|------------------|-----------------------------------------------------------------------|-------------------|-----------------------|-------------|---|--|--|--|--|--|--|--|--|--|--|
| $x^2 + y$        | $e^2 = 4\alpha\beta$                                                  |                   |                       |             |   |  |  |  |  |  |  |  |  |  |  |
| Insert           | on page                                                               |                   |                       |             |   |  |  |  |  |  |  |  |  |  |  |
| Recent           | Symbols                                                               | Struc             | tures                 |             |   |  |  |  |  |  |  |  |  |  |  |
| ex               | Subscripts                                                            | and Super         | scripts               |             |   |  |  |  |  |  |  |  |  |  |  |
| $\frac{x}{y}$    | $\frac{x}{y}$ $\Box^{\Box}$ $\Box_{\Box}$ $\Box_{\Box}$ $\Box_{\Box}$ |                   |                       |             |   |  |  |  |  |  |  |  |  |  |  |
| {()}             | y U U U U U U U U U U U U U U U U U U U                               |                   |                       |             |   |  |  |  |  |  |  |  |  |  |  |
| $\sqrt[n]{x}$    | x<br>y <sup>2</sup>                                                   | e <sup>-iωt</sup> | <i>x</i> <sup>2</sup> | $_{1}^{n}Y$ |   |  |  |  |  |  |  |  |  |  |  |
| а                |                                                                       |                   |                       |             |   |  |  |  |  |  |  |  |  |  |  |
| $\sum_{i=0}^{n}$ |                                                                       |                   |                       |             |   |  |  |  |  |  |  |  |  |  |  |
| sin θ            |                                                                       |                   |                       |             |   |  |  |  |  |  |  |  |  |  |  |

# Sesión 4. Tema 2. Microsoft Word 2.4 Formato de texto

En todo documento es importante la distribución del texto, el alineado, el espacio entre renglones y palabras, etc.

En el menú de disposición (Layout) es posible editar estas y muchas otras características del formato de texto del documento.

| File | e Home In:         | ert Dra  | w Design                         | Layout                                     | References                   | Mailings   | Review                          | View               | Help      | Equatio     |                                |                    |                   |                                         |              |                 | ☐ Comments | 🖻 Share |
|------|--------------------|----------|----------------------------------|--------------------------------------------|------------------------------|------------|---------------------------------|--------------------|-----------|-------------|--------------------------------|--------------------|-------------------|-----------------------------------------|--------------|-----------------|------------|---------|
| Ma   | argins Orientation | Size Co  | Iumns <sup>1:</sup> L<br>• bct ⊢ | ireaks ~<br>ine Numbers ~<br>fyphenation ~ | Indent<br>= Left:<br>= Right | 0.64 cm    | Spacing<br>ĴĴΞBefo<br>ĴĴ‡ΞAfter | re: 0 pt<br>: 8 pt |           |             | Wrap Bring<br>Fext ~ Forward ~ | Send<br>Backward Y | Selection<br>Pane | Free Align ~<br>⊡ Group ~<br>⊘ Rotate ~ |              |                 |            |         |
|      |                    | Page Set | IP                               |                                            | ra I                         | Para       | agraph                          |                    | يوا<br>ا  |             |                                | Arrange            |                   |                                         |              |                 |            |         |
| π    |                    |          |                                  |                                            |                              |            |                                 |                    |           |             |                                |                    |                   |                                         |              |                 |            |         |
| - 1  |                    |          |                                  |                                            |                              | × 1 _1 + 2 | · i · 3 · i                     | · 4 · 1 ·          | 5 · ı · 6 | • 1 • 7 • 1 | B · I · 9 · I · 10 ·           | i · 11 · i · 12    | • i • 13 • i      | · 14 · 1 · 15 · 1                       | - 16 - 📥 - 1 | • • • • • • • • |            |         |
|      |                    |          |                                  |                                            |                              |            |                                 |                    |           |             |                                |                    |                   |                                         |              |                 |            |         |

| Word Document - Saved -                       | Ø Search (Alt + Q)                                                      | ۵ (۸)                |
|-----------------------------------------------|-------------------------------------------------------------------------|----------------------|
| File Home Inser Layout References Review View | Help 🖉 Editing 🗸                                                        | 🖒 Share 🗸 🖓 Comments |
| Indent Left 0° → Size → → Indent Left 0°      | 🗘 🧮 Indent Right 🛛 🗘 🛓 Spacing Before 🖉 pt 🗘 🐺 Spacing After 🛛 8 pt 🗘 🚥 | ~                    |
|                                               | ***************************************                                 |                      |
|                                               | h                                                                       |                      |
|                                               |                                                                         |                      |
|                                               |                                                                         |                      |

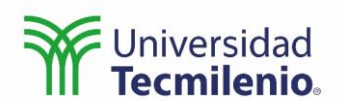

#### El indentado

| Layout       | Ref  | ferences          | Mailings    | Review                 | View            | Help       |    |   |                |      |   |
|--------------|------|-------------------|-------------|------------------------|-----------------|------------|----|---|----------------|------|---|
| eaks 🛩       |      | Indent            |             | Spacing                |                 |            |    |   |                |      |   |
| ne Numbers N | , I  | <u>→</u> = Left:  | 0 cm 🗘      | ]<br>‡∃ Before         | : 0 pt          | <b>\$</b>  |    |   |                |      |   |
| /phenation ~ |      | <u>≡</u> € Right: | 0 cm 🗘      | <mark>‡</mark> ≣After: | 8 pt            | <b>\$</b>  |    |   |                |      |   |
|              | ٦    |                   | Para        | ar <mark>aph</mark>    |                 | الوا       |    |   |                |      |   |
|              |      |                   |             |                        |                 |            |    |   |                |      |   |
|              |      |                   |             |                        |                 |            | -  |   |                |      |   |
| Layout       | Refe | rences R          | eview Vi    | ew Help                | Ø               | 'Editing ~ |    |   |                |      |   |
| ition 🗸 📙    | Size | ~ <u>→</u> ≣ In   | dent Left 0 | · ^                    | <u>≡</u> ← Inde | nt Right 0 | )" | ₩ | Spacing Before | 0 pt | Ŷ |

Es la separación entre el margen de la página y el inicio del texto, o el final, dependiendo si es indentación a la izquierda o a la derecha. Es importante no confundir esta indentación con la sangría que se utiliza en documentos formales al inicio de cada párrafo para facilitar su ubicación de manera visual.

sangría La estructura de todas las computadoras actuales tiene sus raíces en el modelo de Von Newman propuesto en el siglo pasado. Aunque los componentes han evolucionado, el tamaño se ha reducido y las capacidades aumentado, la función y distribución de cada uno de estos componentes se mantiene siempre constante y muy probablemente siga así durante mucho tiempo. Aunque a lo largo del tiempo han aparecido otro tipo de estructuras u opciones ninguna de estas ha logrado resaltar o ser aceptada tan ampliamente entre los diseñadores de computadoras personales, ya sea por los altos costos que pueden implicar estos cambios en la estructura o por las pocas ventajas que se pueden lograr. Indentación

#### El espacio entre párrafos

Una buena separación entre los párrafos permite identificar o diferenciar entre cada uno de ellos. Dependiendo la finalidad del documento puede preferirse una separación específica, por ejemplo, en un discurso que se va a leer en público y durante el cual se va a apartar, de manera repetida, la vista del texto, para lograr una conexión visual con el público. Una separación clara, digamos de 10 puntos, resulta muy útil para poder localizar de

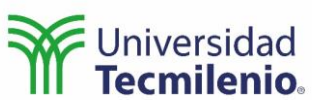

manera rápida el punto que se está expresando, retomar la idea y continuar con el flujo del texto de manera visual.

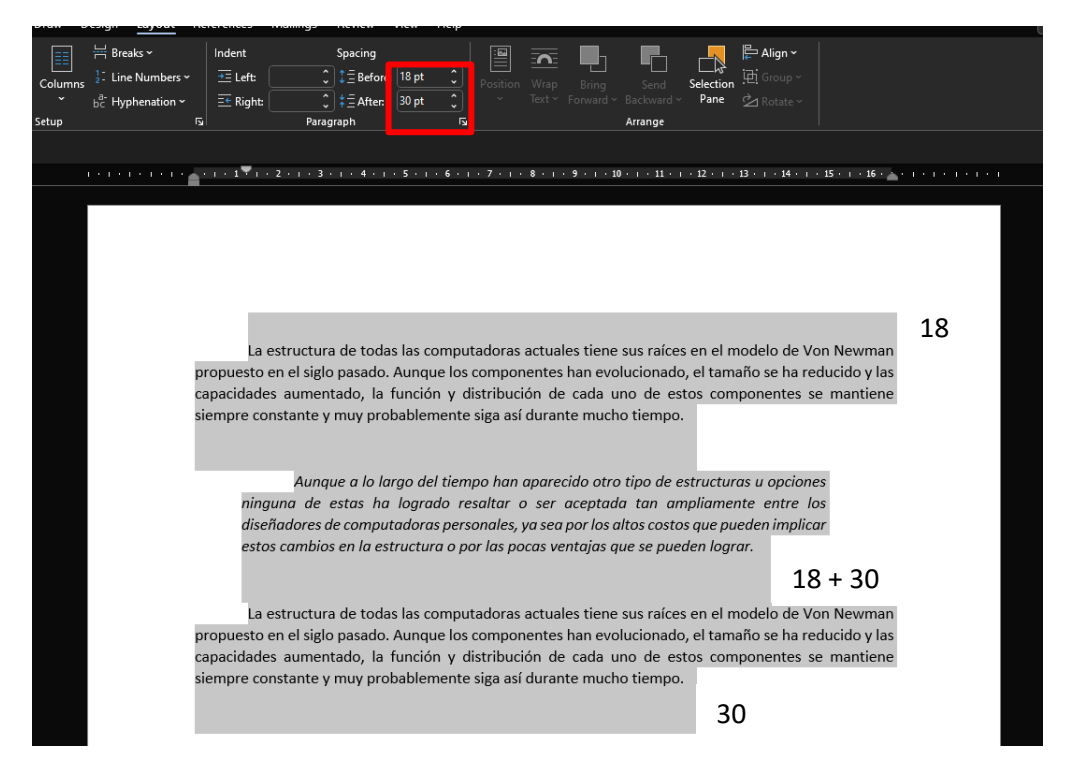

#### Márgenes, tamaño, columnas y orientación

Dependiendo el tipo de documento es posible necesitar cambiar los márgenes de la página, la orientación, el tamaño o incluso distribuir el texto en diferentes columnas. Por ejemplo, en un periódico, donde el tamaño del papel es mucho mayor a una hoja carta y la información se expresa en columnas.

Para esto el editor de textos de Word permite modificar todas estas características dentro de la misma barra de herramientas de distribución.

| File         | Home          | nsert   | Draw D       | esign                       | Layout                            | Re   | ferences                      | Mailings | Review                               | View           | Help |
|--------------|---------------|---------|--------------|-----------------------------|-----------------------------------|------|-------------------------------|----------|--------------------------------------|----------------|------|
| Margins<br>V | s Orientation | n Size  | Columns<br>Č | H Brea<br>1: Line<br>bc Hyp | aks ~<br>Numbers ~<br>ohenation ~ | ~    | Indent<br>= Left:<br>= Right: |          | Spacing<br>↓ = Befores<br>↓ = After: | 18 pt<br>30 pt | •    |
|              |               | Page    | Setup        |                             |                                   | ٦    |                               | Parag    | raph                                 |                | ٦    |
|              | t New Fauati  | on =    |              |                             |                                   |      |                               |          |                                      |                |      |
|              |               |         |              |                             |                                   |      |                               |          |                                      |                |      |
| File         | Home          | Insert  | Layout       | Refe                        | erences                           | Rev  | view Vie                      | w Help   | 🖉 Edi                                | ting ~         |      |
| E M          | argins ∨ [[   | S Orier | ntation ∨    | 🕒 Size                      | : ~ <u>→</u> ≣                    | Inde | ent Left 0"                   | Ĵ        | ← Indent R                           | ight 0         | )"   |

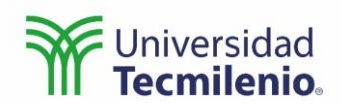

## Sesión 5. Tema 2. Microsoft Word 2.5 Multimedia

Hoy en día muchos documentos se usan y se mantienen en formato digital, ya no siempre se imprimen, esto permite integrar en el documento elementos multimedia como videos, animaciones, sonidos, etc.

En el menú de Insertar se encuentran las secciones de ilustraciones y media a través de las cuales es posible incluir todos estos recursos que permiten enriquecer el documento y mejorar la experiencia del usuario.

| File Home                                                                | isert Dr        | aw Design Layout References M                                                                                                    | ailings Revi   | ew View Help       |                |                  |                                             |                    |                                       |                                                                                                    | Comments                   | 合 Share    |
|--------------------------------------------------------------------------|-----------------|----------------------------------------------------------------------------------------------------|----------------|--------------------|----------------|------------------|---------------------------------------------|--------------------|---------------------------------------|----------------------------------------------------------------------------------------------------|----------------------------|------------|
| <ul> <li>Cover Page ~</li> <li>Blank Page</li> <li>Page Break</li> </ul> | Table<br>~      | Image: Shapes →     Image: Shapes →     Image: Shapes → <t< td=""><td>Reuse<br/>Files</td><td>Get Add-ins</td><td>W<br/>Wikipedia</td><td>Online<br/>Videos</td><td>© Link →<br/>□ Bookmark<br/>□ Cross-reference</td><td>Comment</td><td>Header ¥<br/>Footer ×<br/>Page Number ¥</td><td>Image: A marked with the second second se</td><td>Π Equation ~<br/>Ω Symbol ~</td><td></td></t<> | Reuse<br>Files | Get Add-ins        | W<br>Wikipedia | Online<br>Videos | © Link →<br>□ Bookmark<br>□ Cross-reference | Comment            | Header ¥<br>Footer ×<br>Page Number ¥ | Image: A marked with the second second se | Π Equation ~<br>Ω Symbol ~ |            |
| Pages                                                                    | Tables          | Illustrations                                                                                                    | Reuse Files    | Add-ins            |                | Media            | Links                                       | Comments           | Header & Footer                       | Text                                                                                                    | Symbols                    |            |
| ∏ Insert New Equation                                                    | on <del>⊽</del> |                                                                                                    |                |                    |                |                  |                                             |                    |                                       |                                                                                                    |                            |            |
| -                                                                        |                 |                                                                                                    | 1 · 2 · 1 · 3  | 4 5 6 .            | 1 • 7 • 1 • 3  | B · i · 9 · i    | · 10 · 1 · 11 · 1 · 12 · 1 · 1              | 3 · ı · 14 · ı · 1 | 5 - 1 - 16 - 🛓 - 1 - 1 - 1 - 1        |                                                                                                    |                            |            |
| -                                                                        |                 |                                                                                                    |                | 1                  |                |                  |                                             |                    |                                       |                                                                                                    |                            |            |
| Word Docum                                                               | ient - Saved    |                                                                                                    |                | ♀ Search (Alt + Q) | )              |                  |                                             |                    |                                       |                                                                                                    |                            | ۵ (۵       |
| File Home In                                                             | sert Layo       | out References Review View Help<br>🖬 Picture 🗸 💯 Drawing 🕾 Link 🕇 🖬 O                                                                                                    | line Video     | Reuse Files 🚦 New  | Comment        | 🗎 Header         | & Footer 📑 Page Nut                         | mbers ∽ ∏ I        | quation $\Omega$ Symbol $\sim$        | 🙂 Emoji 🗸 🎧 Add-i                                                                                                    | Comments                   | ≁ Catch up |
|                                                                          |                 |                                                                                                    | - <u>1</u>     | 1                  | 3              | 4                |                                             |                    | 17111                                 |                                                                                                    |                            |            |
|                                                                          |                 |                                                                                                    |                |                    |                |                  |                                             |                    |                                       |                                                                                                    |                            |            |

#### Imágenes

Una imagen dice más que mil palabras y poder integrar elementos visuales a un documento puede ayudar a clarificar una idea o reforzar un punto.

Word permite utilizar imágenes almacenadas en nuestra computadora o celular, por ejemplo, fotografías de nuestra propia autoría.

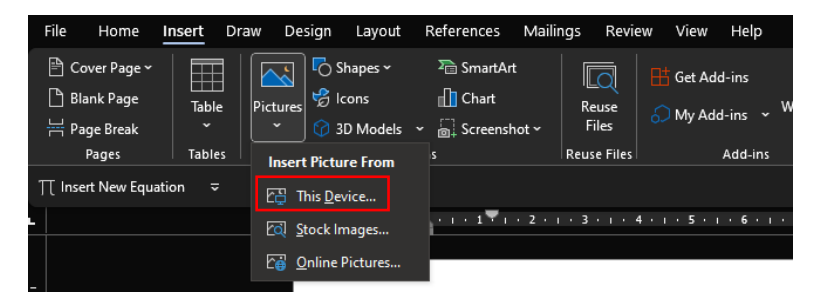

En caso de no disponer de una imagen propia, también nos permite explorar imágenes de dominio público.

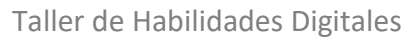

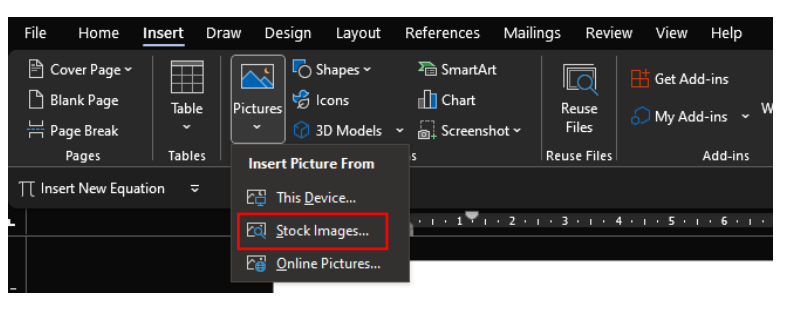

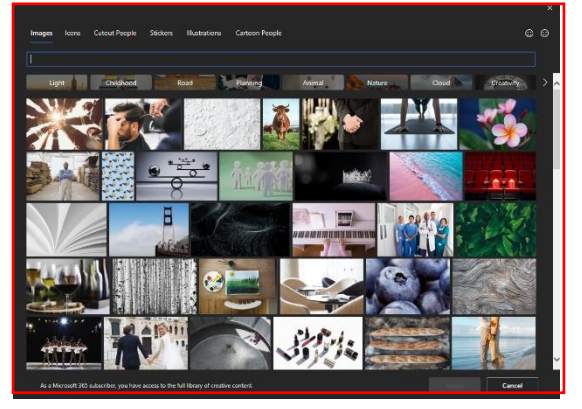

O bien, una imagen que se encuentra en la red.

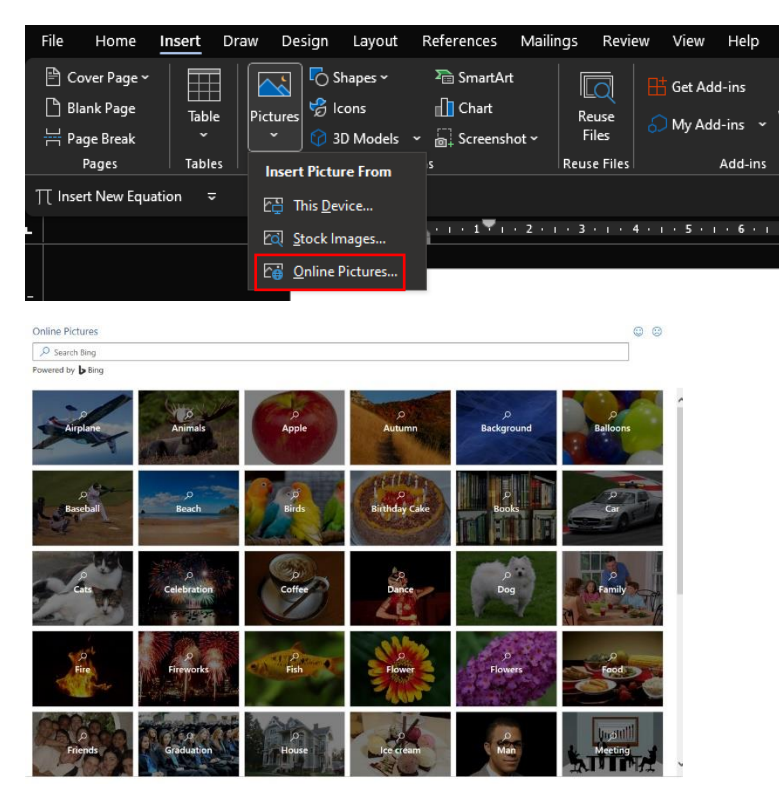

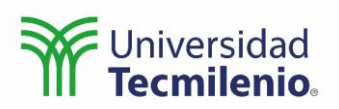

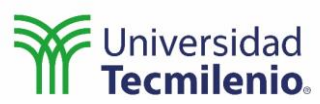

Otra herramienta muy útil es el tomar una imagen de lo que está sucediendo en el momento en la pantalla de mi computadora, para lo cual la herramienta de captura de pantalla (Screenshot) es ideal.

| Pictures | C Shapes ➤ Icons 3D Models ➤ | SmartArt Chart Screenshot ~ | Reuse<br>Files | H Get Add-ins                                                              | W<br>Wikipedia | Online<br>Videos |
|----------|------------------------------|-----------------------------|----------------|----------------------------------------------------------------------------|----------------|------------------|
|          | Illustration                 | Available Windows           | i              |                                                                            |                |                  |
|          |                              |                             |                | A 1 ( Shar 14, 14 Yest A, 50 U)<br>A 2 C 2 Share - 1 - 1 - 2 Share - 2<br> |                |                  |
|          |                              | Screen <u>C</u> lipping     | )              |                                                                            |                |                  |

La sección de autoformas permite realizar tus propios dibujos utilizando figuras geométricas predefinidas e incluso existe la opción de dibujo a mano alzada, por si tienes la habilidad necesaria para dibujar con un mouse.

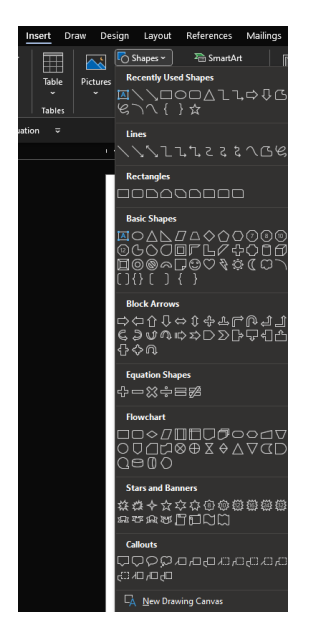

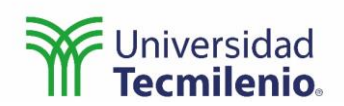

## Sesión 6. Tema 2. Microsoft Word 2.6 Referencias y bibliografía

Parte fundamental de cualquier documento formal son las referencias a las fuentes de consulta y Word provee de las herramientas necesarias para utilizar y organizar todas las fuentes en un documento.

Lo primero que se debe de hacer para utilizar una referencia es guardar la información de esta referencia en la base de datos del documento. Para esto se selecciona la herramienta de manejo de fuentes (Manage Sources), localizada en el bloque de citas y bibliografía del menú Referencias.

| File Home Insert Dra    | aw Design Layout <mark>Referer</mark>                                                     | nces Mailings Re                                  | eview View Help                                   |                                                   |                                        | Comm                 | ients 🛛 🖻 Sh         | hare |
|-------------------------|-------------------------------------------------------------------------------------------|---------------------------------------------------|---------------------------------------------------|---------------------------------------------------|----------------------------------------|----------------------|----------------------|------|
| Table of Contents Y     | ab <sup>1</sup> Insert Endnote<br>Insert ab Next Footnote ~<br>Footnote Insert Show Notes | Search Researcher                                 | Insert Style: APA<br>Citation ~ [] Bibliography ~ | Insert Table of Figures                           | Mark DI Update Index                   | Mark Citation        | ABC<br>?<br>Acronyms |      |
| Table of Contents       | Footnotes 🖓                                                                               | Research                                          | Citations & Bibliography                          | Captions                                          | Index                                  | Table of Authorities | Insights             | ~    |
| ∏ Insert New Equation ⊽ |                                                                                           |                                                   |                                                   |                                                   |                                        |                      |                      |      |
|                         |                                                                                           | i •   •   <sup>™</sup> 1 <mark>_</mark> i • 2 • i | . 3 . 1 . 4 . 1 . 5 . 1 . 6 . 1 . 7 . 1 . :       | 8 · i · 9 · i · 10 · i · 11 · i · 12 · i · 13 · i | i • 14 • i • 15 • i • 16 • 🛓 • i • i • |                      |                      |      |
|                         |                                                                                           |                                                   |                                                   |                                                   |                                        |                      |                      |      |

Esta herramienta abre un submenú donde podemos ver todas las fuentes que hemos utilizado en todos nuestros documentos y a través del cual podemos agregar una fuente nueva.

| Source Manager                                |                |                                                           | ? ×   |
|-----------------------------------------------|----------------|-----------------------------------------------------------|-------|
| Search:                                       |                | Sort by Author                                            | ~     |
| Sou <u>r</u> ces available in:<br>Master List | <u>B</u> rowse | C <u>u</u> rrent List                                     |       |
|                                               | Copy ->        |                                                           | ^     |
|                                               | Edit           |                                                           |       |
|                                               | <u>N</u> ew    |                                                           | ~     |
|                                               |                | <ul><li>cited source</li><li>placeholder source</li></ul> |       |
| Preview (APA):                                |                |                                                           |       |
|                                               |                |                                                           | ^     |
|                                               |                |                                                           | ~     |
|                                               |                |                                                           | Close |

La opción de nuevo permite seleccionar el tipo de fuente: libro, revista, artículo científico, recurso Web, etc. Y provee todos los campos de información necesarios para referenciar a dicha fuente. Una vez introducida la información necesaria se presiona OK para almacenar la fuente y listo, ya nos será posible utilizarla en cualquier parte del documento, o en cualquier documento futuro.

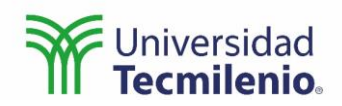

| Create Source                                       |                      |     | ?    | $\times$ |
|-----------------------------------------------------|----------------------|-----|------|----------|
| Type of <u>S</u> our<br>Bibliography Fields for APA | E Book Language Defa | ult |      | ~        |
| Author                                              |                      |     | Edit |          |
|                                                     | Corporate Author     |     |      |          |
| Title                                               |                      |     |      |          |
| Year                                                |                      |     |      |          |
| City                                                |                      |     |      |          |
| Publisher                                           |                      |     |      |          |
| Show <u>All</u> Bibliography Fields                 |                      |     |      |          |
| <u>T</u> ag name<br>Placeholder1                    | 0                    | (   | Canc | el       |

Para utilizar la fuente de referencia primero se debe de seleccionar el formato de referencias que se desea usar: IEEE, Harvard, APA, etc.

| File Home Insert Dra  | aw Design Layout <mark>Refer</mark> e                       | nces Mailings R   | Review View Help                         |                                                                              |                      | Comm                 | ents 🖻 Share         |
|-----------------------|-------------------------------------------------------------|-------------------|------------------------------------------|------------------------------------------------------------------------------|----------------------|----------------------|----------------------|
| Table of Contents ~   | ab <sup>1</sup> Insert Endnote<br>Insert<br>Footnote Insert | Search Researcher | Insert Citation ~ [] Bibliography ~      | Insert Table of Figures<br>Insert DI Update Table<br>Caption Cross-reference | Mark D! Update Index | Mark Citation        | ABC<br>?<br>Acronyms |
| Table of Contents     | Footnotes 🕠                                                 | Research          | Citations & Bibliography                 | Captions                                                                     | Index                | Table of Authorities | Insights 🗸 🗸         |
| ∏ Insert New Equation |                                                             |                   | . 3. 1 . 4 . 1 . 5 . 1 . 6 . 1 . 7 . 1 . | 8 9 10 11 17 13                                                              | 14 15 16             | 1.1.1                |                      |
|                       |                                                             |                   |                                          |                                                                              |                      |                      |                      |

Posteriormente, en el cuerpo del documento, donde se encuentra la cita, se selecciona la herramienta Insertar cita (Insert Citation).

| File Home Insert Dra    | aw Design Layout <mark>Refe</mark> r                                                 | ences Mailings Re                      | eview View Help                           |                                                   |                                        | Comm                             | ents 🖻 Share         |
|-------------------------|--------------------------------------------------------------------------------------|----------------------------------------|-------------------------------------------|---------------------------------------------------|----------------------------------------|----------------------------------|----------------------|
| Table of Contents ~     | ab <sup>1</sup> Insert Endnote<br>Insert ab Next Footnote →<br>Footnote 	 Show Notes | Search Researcher                      | Insert<br>Citation ~ [] Bibliography ~    | Insert Table of Figures Insert Caption            | Mark DI Update Index                   | Mark Insert Table of Authorities | ABC<br>?<br>Acronyms |
| Table of Contents       | Footnotes                                                                            | Research                               | Citations & Bibliography                  | Captions                                          | Index                                  | Table of Authorities             | Insights 🗸 🗸         |
| ∏ Insert New Equation 🗢 |                                                                                      |                                        |                                           |                                                   |                                        |                                  |                      |
|                         |                                                                                      | • # •   • 1 <mark>7 1</mark> 🔒 • 2 • 1 | . 3 . 1 . 4 . 1 . 5 . 1 . 6 . 1 . 7 . 1 . | 8 • • • 9 • • • 10 • • • 11 • • • 12 • • • 13 • • | i • 14 • i • 15 • i • 16 • 🛓 • i • i • |                                  |                      |
|                         |                                                                                      |                                        |                                           |                                                   |                                        |                                  |                      |

Esto abre el menú donde se pueden visualizar todas las fuentes usadas en el documento.

| AutoSave Ort 🗄 Document2 - Word                                                                                                    |                                                                                                    | , P Search (Alt+Q)                                                                                                    |                                          |                                          |                                      | ALDES ADRIAN ORTIZ OLVERA 🤬 | ä –      | D X     |
|----------------------------------------------------------------------------------------------------|----------------------------------------------------------------------------------------------------|----------------------------------------------------------------------------------------------------|------------------------------------------|------------------------------------------|--------------------------------------|-----------------------------|----------|---------|
| File Home Insert Draw Design Layout References Mailings F                                                                                                    | Help                                                                                                    |                                                                                                    |                                          |                                          |                                      |                             | Comments | 년 Share |
| Image: Add Text v         ab         Image: Table of Contents v         Image: Table of Contents v | Insert         Imanage Sources           Insert         Image Sources           Bibliography *         Insert | Insert Table of Figures Insert Table Insert Table M Cross-reference Insert Table Insert Table I | insert Index<br>ark DUpdate Index<br>try | Mark Di Update Table of<br>Mark Citation | Authorities ABC<br>?<br>Acronyms     |                             |          |         |
| Table of Contents Footnotes N Research                                                                                                    | Critic, Alexis                                                                                                | Captions                                                                                                    |                                          | Table of Authorit                        |                                      |                             |          |         |
| ∏ Insert New Equation ==                                                                                                    | Caminado de robots<br>humanoides, (2019)                                                                      |                                                                                                    |                                          |                                          |                                      |                             |          |         |
| L                                                                                                    | Add New Source 2 · 1 · 3                                                                                      | 4 5 6 7                                                                                                    | · · · 8 · · · 9 · · · 10                 | · · · 11 · · · 12 · · · 13 · ·           | - 14 - 1 - 15 - 1 - 16 - 🛓 - 1 - 1 - |                             |          |         |
|                                                                                                    | Add New Bisceholde<br>Durante el caminad<br>suelo dentro del po                                               | o de un robot humanoide<br>lígono de soporte                                                                                                    | resulta de vital imp                     | ortancia la ubicación                    | de la reacción del                   |                             |          |         |

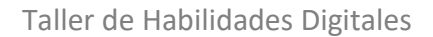

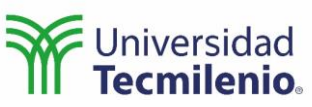

Esto agrega la información necesaria, dependiendo el formato de referencia, al cuerpo del documento.

| File Home Insert Draw   | Design Layout Referen                                                                             | nces Mailings Re  | eview View Help              |                                                                                                    |                                      |                                                |                      | Comments |
|-------------------------|---------------------------------------------------------------------------------------------------|-------------------|------------------------------|----------------------------------------------------------------------------------------------------|--------------------------------------|------------------------------------------------|----------------------|----------|
| Table of Contents ~ F   | ab <sup>1</sup> Insert Endnote<br>Insert al <sup>3</sup> Next Footnote ~<br>Footnote I Show Notes | Search Researcher | Insert Manage Sources        | Insert Table of Figures Insert Insert Caption Construction Caption Cap | Mark Digital Update Index            | Mark Dipolate Table of Authorities             | ABC<br>?<br>Acronyms |          |
| Table of Contents       | Footnotes 5                                                                                       | Research          | Citations & Bibliography     | Captions                                                                                                    | Index                                | Table of Authorities                           | Insights             |          |
| ∏ Insert New Equation = |                                                                                                   |                   |                              |                                                                                                    |                                      |                                                |                      |          |
|                         |                                                                                                   |                   |                              | 2 - 1 - 3 - 1 - 4 - 1 - 5 - 1 - 6 - 1                                                                                                    | - 7 - 1 - 8 - 1 - 9 - 1 - 3          | 1 - 1 - 11 - 1 - 12 - 1 - 13 - 1 - 14 - 1 - 15 |                      |          |
|                         |                                                                                                   |                   | Durante el o<br>suelo dentri | aminado de un robot human<br>o del polígono de soport                                                                                                    | sido resulto de vital im<br>(2019) _ | portancia la ubicación de la reac              | ción del             |          |

Finalmente, para agregar la bibliografía al documento se selecciona la opción Bibliografía.

## Sesión 7.

## Tema 3. Microsoft PowerPoint

El programa PowerPoint es un editor de diapositivas que permite generar elementos audiovisuales como apoyo para presentaciones.

La herramienta cuenta con una serie de plantillas predefinidas de entre las cuales el usuario puede seleccionar dependiendo el tema y la ocasión.

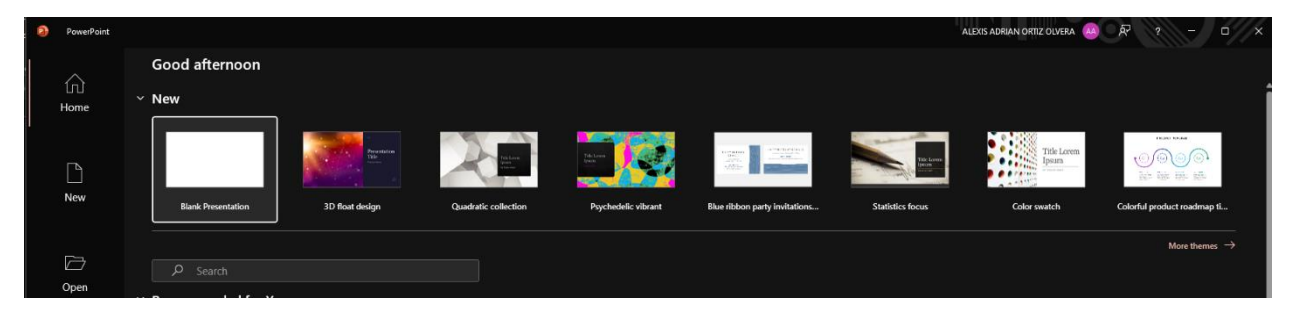

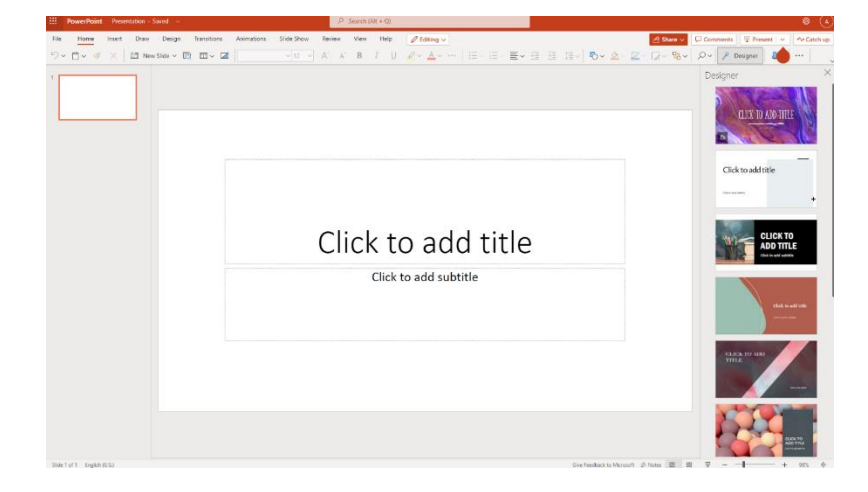

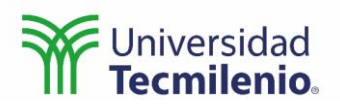

#### **3.1 Animaciones**

La interfaz de usuario y sus herramientas son muy similares a las de Word, las pequeñas diferencias obedecen a la finalidad de cada programa, por ejemplo, en una animación es conveniente incluir elementos con movimiento que llamen la atención del público, para lo cual PowerPoint cuenta con una serie de herramientas de animación.

| 0      | lutoSave 🌘 | ) off                  | Presentation | n1 - PowerPoint |               |                  |                |              | ,⊃ Search    | (Alt+Q)      |               |            |               |                      |                     |               | ALEXIS AD          | RIAN ORTIZ OLVERA                   | AA       | lä.    | -                                         | 0               | ×    |
|--------|------------|------------------------|--------------|-----------------|---------------|------------------|----------------|--------------|--------------|--------------|---------------|------------|---------------|----------------------|---------------------|---------------|--------------------|-------------------------------------|----------|--------|-------------------------------------------|-----------------|------|
| File   | Home       | Insert D               | raw Desi     | gn Transitions  | Animations    | s Slide Show     | Record R       | eview Vie    | v Add-ins    | Help         |               |            |               |                      |                     |               |                    |                                     | C        | Record |                                           | 년 Sha           | are  |
| Previe | ~          | None                   | ()<br>Replay | K<br>Rewind     | Appear        | Fade F           | y In Flo       | A<br>Nat In  | 7.7<br>Split | )<br>Wipe    | A<br>Shape    | Wheel      | Random Bars   | ुद्धः<br>Grow & Turn | Effect<br>Options ~ | Add Animation | f I Animation Pane | ▷ Start:<br>③ Duration:<br>④ Delay: | \$<br>\$ | Reord  | <b>er Anima</b><br>love Earl<br>love Late | tion<br>er<br>r |      |
|        | Powe       | Point                  |              | × 🗿 Presi       | entation.pptx | ×                | +              |              |              |              |               |            |               |                      |                     |               |                    |                                     |          |        | -                                         |                 | ×    |
|        | С          | 🗇 https:/              | /utmedu-n    | ny.sharepoint.c | om/personal/a | lexis_ortiz_tecn | iilenio_mx/_la | youts/15/do  | c.aspx?sour  | cedoc={d1fft | b900-f4bf-408 | 5-9576-    | a2d1f662fe73} | &action=edit         |                     |               |                    | A <i>h</i>                          | τô       | 5∕≣    | œ                                         |                 |      |
|        | PowerPo    | <mark>pint</mark> Pres | entation -   | Saved 🗸         |               |                  |                | : ج          | earch (Alt + | + Q)         |               |            |               |                      |                     |               |                    |                                     |          |        |                                           | ۵ (             | A    |
| File   | Hom        | e Insert               | Draw         | Design          | Transitions   | Animations       | Slide Show     | w Revie      | w View       | Help         | C Editing     | <b>y</b> ~ |               |                      |                     |               | 🖻 Share 🗸          | Comments                            | ΨP       | resent |                                           | 🗸 Catch         | 1 up |
| 🔶 Đ    | isting 🤺   | 7 None 🗎               | Appear       | 🚖 Fade 🤺        | Fly In 🗸      | Effect Option    | ns ~   ↑ 1     | Move Earlier | ↓ Mo         | ve Later     |               |            |               |                      |                     |               |                    |                                     |          |        |                                           |                 | ~    |

De igual forma, es posible trabajar de forma colaborativa en un documento de PowerPoint, usando el mismo procedimiento visto en la sección de Word.

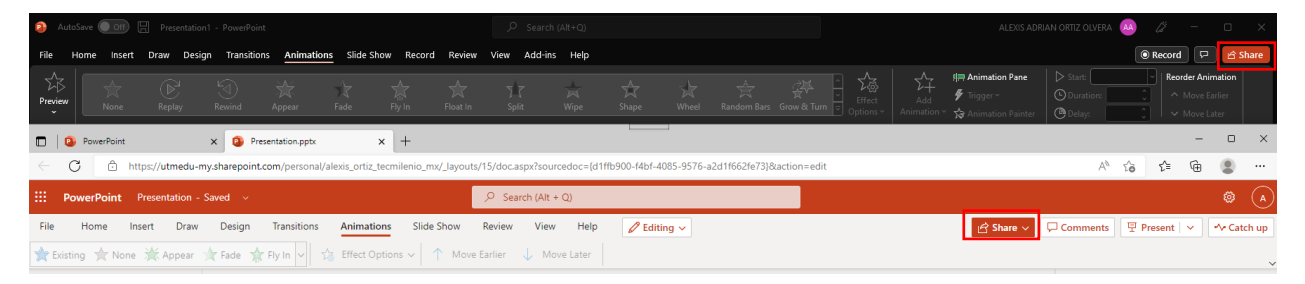

## 3.2 Grabación de presentaciones

Entre las pequeñas diferencias con las que cuenta la versión en línea y la versión instalada es la opción de grabar su propio audio, video, tanto de una cámara y micrófono externo como de la propia pantalla de la computadora para producir una presentación completa, la cual puede ser visualizada en cualquier momento por el público que así lo requiera.

Esta opción se encuentra disponible solo en la versión instalada en la PC.

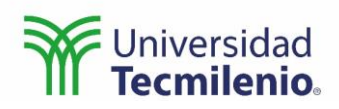

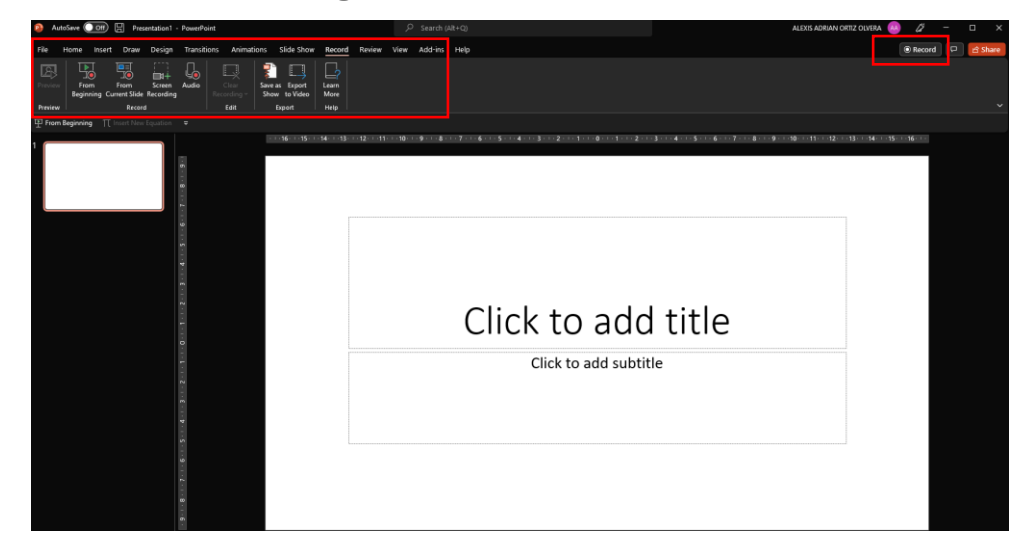

## Sesión 8. Tema 4. Plataformas institucionales 4.1 Canvas

A través de Canvas el alumno tiene acceso a diferentes recursos de sus cursos como:

- El material general de su curso.
- El material de apoyo.
- Un buzón de sugerencias para mejorar el contenido.

| ¥                     | UTM.BTEO1835TEO.TEMP > Módulos              |                   |
|-----------------------|---------------------------------------------|-------------------|
| Q                     |                                             | 🖄 Mejora tu curso |
| CD<br>Tablero         |                                             | Colapsar Todo :   |
| Cursos                |                                             |                   |
| Calendario            | Mi Curso                                    |                   |
| Bandeja de<br>entrada |                                             |                   |
|                       | <ul> <li>✓ Recursos de apoyo</li> </ul>     |                   |
| ?                     | P Recursos de apoyo                         |                   |
| Ayuda                 |                                             |                   |
|                       | <ul> <li>✓ Sugerencias de mejora</li> </ul> |                   |
|                       | Sugerencias de mejora                       |                   |
|                       |                                             |                   |
|                       |                                             |                   |
|                       |                                             |                   |

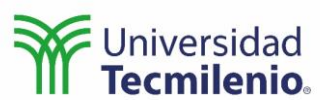

En el menú de la esquina superior izquierda el alumno podrá visualizar diferentes secciones de su curso:

Mi curso: el contenido general del curso.

Anuncios: los anuncios del profesor para la clase.

Tareas: las actividades de evaluación asignadas por el profesor.

Foros de discusión: en esta sección el profesor puede crear temas para que discutan y comenten.

Calificaciones: para visualizar la evaluación al momento de las actividades y del curso.

Personas: se pueden ver algunos datos de todos los compañeros y el profesor.

Contenido: muestra todas las secciones del curso, si el profesor no agrega una sección nueva, mostrará la misma información que Mi curso.

Calendario: muestra las actividades y sesiones virtuales programadas por día o semana.

Chat: permite platicar con todos los alumnos o usuarios conectados en el momento.

Insignias: permite visualizar las insignias que el profesor le ha otorgado al alumno por su trabajo.

Office 365: permite acceder a los recursos de Microsoft Office.

Microsoft Teams Meeting: permite crear una reunión en línea usando la herramienta de Microsoft Teams.

Aula virtual: permite acceder a las clases virtuales programadas en Zoom.

Algunas funciones como Bigbluebutton, Sincroniza, Auditoría y colaboraciones no están disponibles para los alumnos.

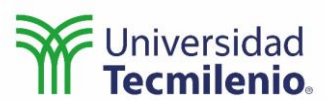

| Ŵ                         | Information teo                               | chnologies II > Módulos |                   |
|---------------------------|-----------------------------------------------|-------------------------|-------------------|
| Cuenta                    | Verano Junio-Julio 202250                     |                         | 🖄 Mejora tu curso |
| Tablero                   | Anuncios<br>Tareas<br>Foros de discusión      |                         | Colapsar Todo :   |
| Calendario                | Calificaciones<br>Personas<br>Contenido       |                         |                   |
| entrada<br>U<br>Historial | Calendario<br>BigBlueButton<br>Colaboraciones |                         |                   |
| Ayuda                     | Insignias<br>Office 365<br>Sincroniza         |                         |                   |
|                           | Auditoría<br>Microsoft Teams<br>meetings      |                         |                   |
|                           | Aula virtual                                  |                         |                   |
|                           |                                               |                         |                   |
|                           |                                               |                         |                   |
|                           |                                               |                         |                   |

Una de las funciones principales de Canvas es la entrega de tareas, actividades y retos.

En la sección de Tareas aparecen las actividades programadas para el curso.

| W.                    | E Information technologies II > Tareas                                                        |
|-----------------------|-----------------------------------------------------------------------------------------------|
|                       | MOSTRAR POR FECHA MOSTRAR POR TIPO                                                            |
| Cuenta                | Taress m/wimss                                                                                |
| Tablero               |                                                                                               |
| Cursos                | Challenge 8 Disponsible hasta 1 jul en 22:57   Fecha de entrega 1 de jul en 22:57   -100 juls |
| Calendario            | Tareas sin fecha                                                                              |
| Bandeja de<br>entrada | Evaluation 2                                                                                  |
| Historial             | E Challenge 10                                                                                |
| (?)<br>Ayuda          | B Challenge 11                                                                                |
|                       | B Challenge 12<br>                                                                            |
|                       | E Challenge 13                                                                                |
|                       | E Final challenge                                                                             |
|                       | E Technological fair                                                                          |
|                       | Taress anteriores                                                                             |
|                       | Challenge 1<br>Canada - Fechade entraps 24 do Jar en 22.59 + 100/100 /cs                      |
|                       | Canada   Fecha de anteque 24 de june no 22.59   -/100 pts                                     |
|                       | Challenge 3<br>Censolo   Focha de entresa 34 de lur en 22.59   -/100 es                       |

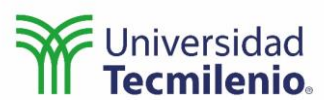

Al seleccionar cualquiera de las actividades aparecerá la descripción de la tarea junto con cualquier contenido que el profesor haya incluido. En la parte superior derecha hay un botón amarillo que dice Empezar tarea, este permite realizar la entrega con base en los requerimientos del profesor.

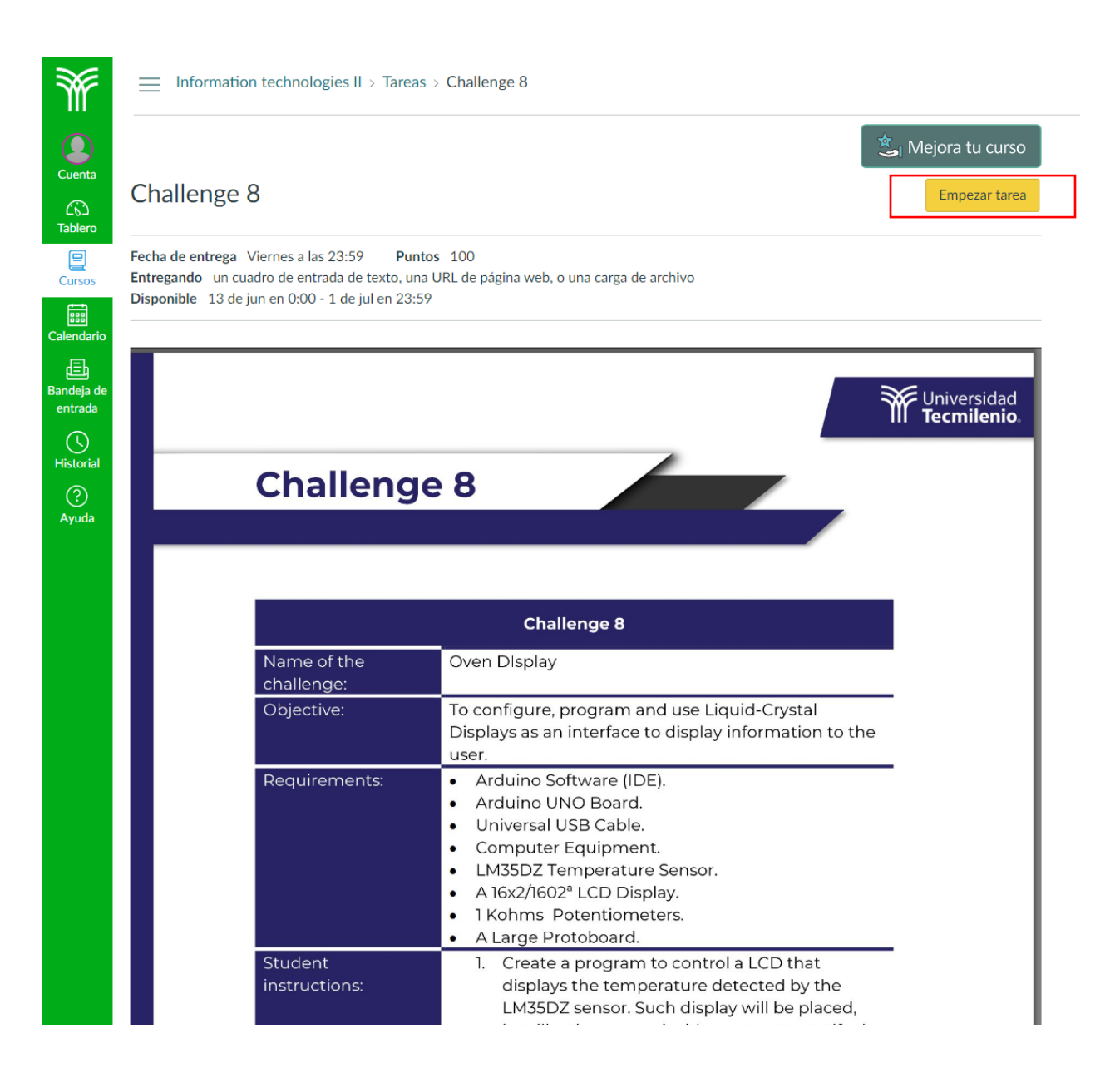

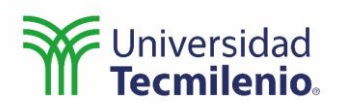

En la sección de entrega, dependiendo de los requerimientos del profesor, será posible adjuntar uno o varios documentos de la tarea.

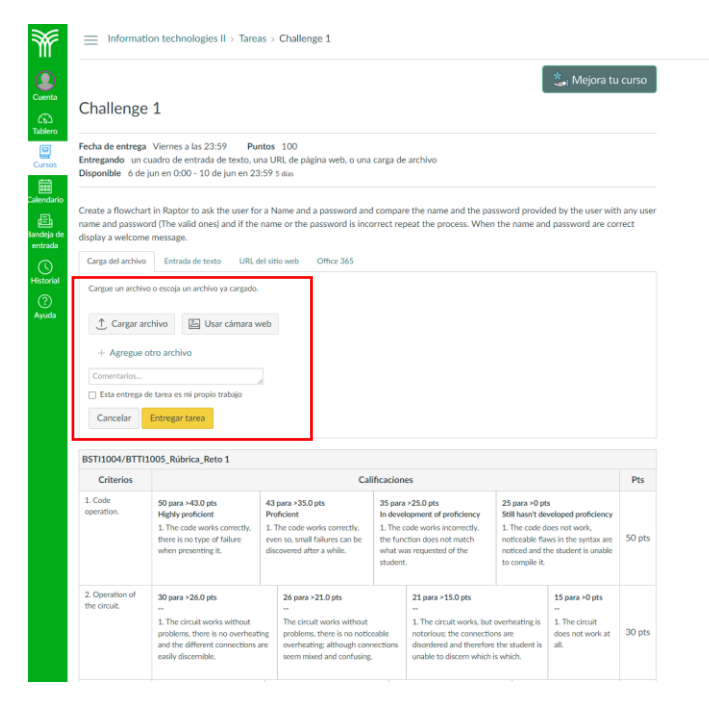

Una vez entregada la tarea, el profesor podrá hacer comentarios sobre la entrega, normalmente el alumno recibirá una notificación en su correo cada vez que reciba un comentario del profesor.

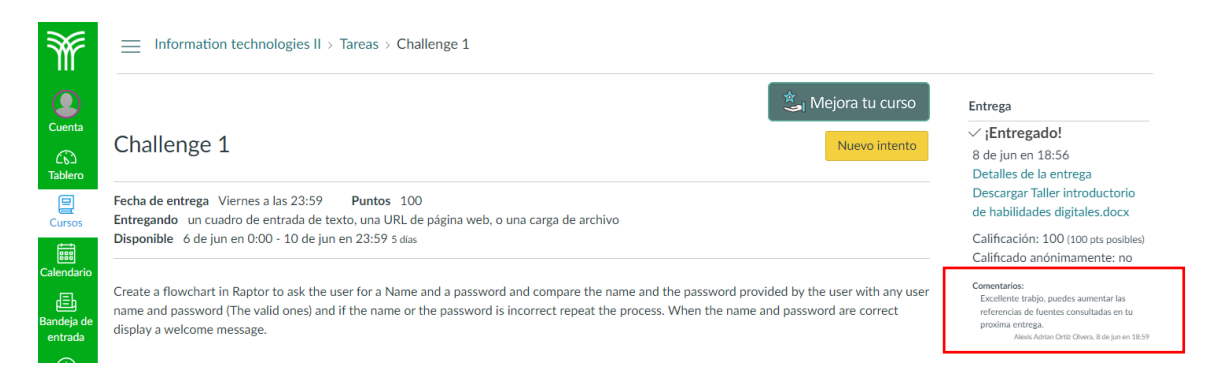

Es muy importante que el alumno verifique el estatus de la tarea para asegurar que fue entregada.

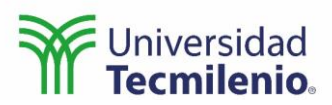

| Ŵ              | Information technologies II > Tareas > Challenge 1                                                                                                    |                                                                 |
|----------------|----------------------------------------------------------------------------------------------------|-----------------------------------------------------------------|
| Q<br>Cuenta    | Challango 1                                                                                                    | Entrega<br>V ¡Entregado!                                        |
| ිරි<br>Tablero | Challenge 1                                                                                                    | 8 de jun en 18:56<br>Detalles de la entrega                     |
| E<br>Cursos    | Fecha de entrega         Viernes a las 23:59         Puntos         100           Entregando         un cuadro de entrada de texto, una URL de página web, o una carga de archivo | Descargar Taller introductorio<br>de habilidades digitales.docx |
| Calendario     | Disponible 6 de jun en 0:00 - 10 de jun en 23:59 5 días                                                                                                    | Comentarios:<br>No hay comentarios                              |

## Sesión 9. Tema 5. Biblioteca Digital 5.1 Registro

Para acceder a la Biblioteca Digital el alumno debe ingresar a la página: https://biblioteca.tec.mx/inicio

| ← → C        | <ul> <li>biblioteca.tec.mx/tecmilenio</li> </ul> |                                                 |                                          | II Q ★ 뵭                       |
|--------------|--------------------------------------------------|-------------------------------------------------|------------------------------------------|--------------------------------|
| Aplicaciones | M Gmail 🔼 YouTube 💡 Maps 🕚 Inicio - Biblic       | oteca T 🕦 WhatsApp 🔇 Slack   varios   Univ 🕯    | 👂 Oferta acádemica 🤹 OPS 🛛 👛 Inicio - DN | B - Form » 🛙 📰 Lista           |
|              | Tecnológico<br>de Monterrey                      |                                                 | BIBLIO<br><u>TEC</u> A                   | Universidad<br>Tecmilenio.     |
|              | -1-                                              | BIBLIO                                          |                                          | Chat de Atención<br>Tecmilenio |
|              |                                                  |                                                 | tar 10                                   |                                |
|              |                                                  | Utiliza el catalogo para buscar libros físicos. | 130                                      |                                |
|              | Libros y revistas<br>electrónicas                | Bases de datos                                  | Reposi<br>Institu                        | torio<br>cional                |
|              | CONTÀCTANOS<br>Buzón de sugerencias              | AYUDA<br>Mesa de ayuda<br>Chos de assesion      | Tu cuenta<br>Crear / Obtener NIP         |                                |

## Una vez en la página debe generar su NIP.

#### **5.2 Bases de datos**

Con su usuario y contraseña generada, el alumno podrá acceder a las bases de datos digitales.

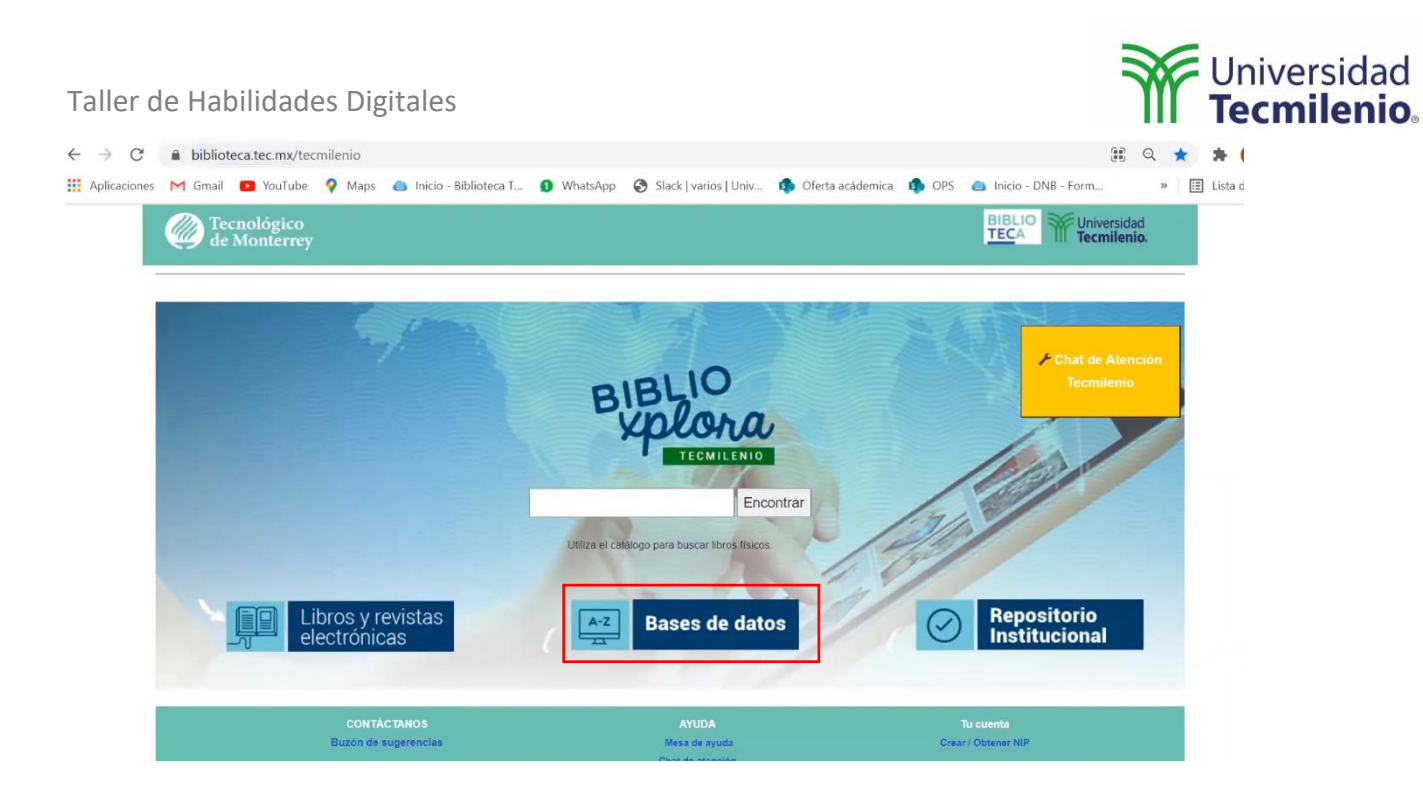

#### Realizará una autentificación.

| Tecnológico<br>de Monterrey                                                                                                    | Universidad<br>Tecmilenio.                                                                                                    |  |
|----------------------------------------------------------------------------------------------------|----------------------------------------------------------------------------------------------------|--|
| Alumno, profesor, colaborador o EXATEC<br>del Tecnológico de Monterrey.          Matricula o Nômina:       Ejemplo: ARRESSER o         Lassesses       Password de correo:         Password de correo: | Alumno, profesor, colaborador de<br>Universidad Tecmilenio o Invitado<br>Académico.<br>Matricula Tecmilenio se coloca sin la "L", inicia con "A" y agregas la<br>cadena de números después de la "L". Ej. ALD3456845 debes usar<br>AD3456845<br>Primer Apellido:<br>Matricula o Nómina:<br>Ejemplo: ASERSESE o<br>LESSESSES<br>Ingrese su NIP:<br>Clave numérica de 4 a 8<br>digitos |  |

Siempre que el alumno necesite ayuda podrá usar las herramientas de Chat de atención de la biblioteca y la Mesa de ayuda.

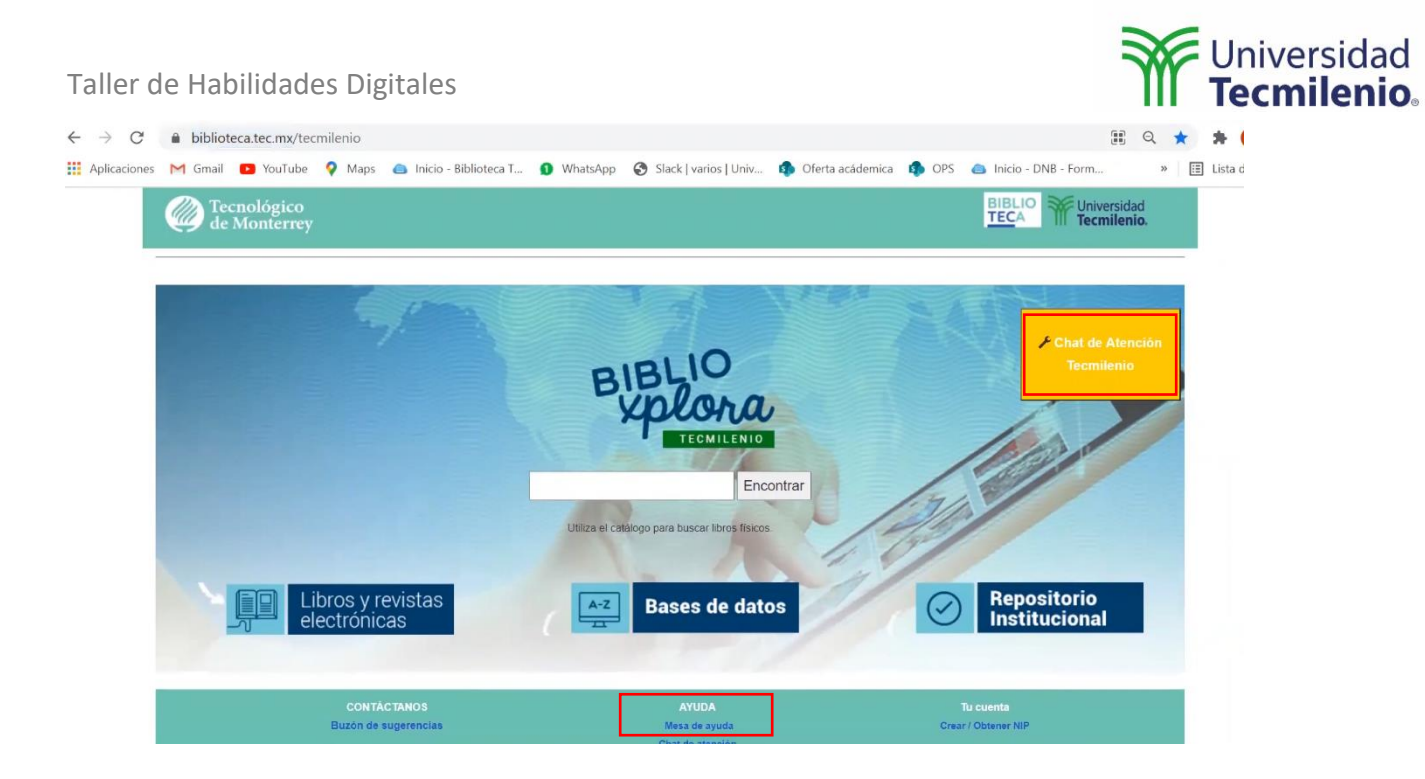